# GEPON OLT OT-2000S CLI User Manual (V1)

Unotrade Technologia Ltda.

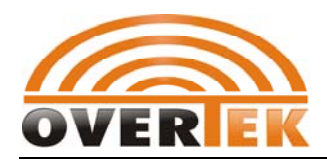

# Contents

| 1. Preface |                                 |                                                   | 6  |  |
|------------|---------------------------------|---------------------------------------------------|----|--|
|            | 1.1. Introd                     | uction                                            | 6  |  |
|            | 1.2. Definition                 |                                                   |    |  |
| 2.         | Configuration Preparation7      |                                                   |    |  |
|            | 2.1. Manag                      | gement Model                                      | 7  |  |
|            | 2.2. Conso                      | le Port Connection                                | 7  |  |
|            | 2.3. Network Connection         |                                                   |    |  |
|            | 2.4. User Login EPON CLI System |                                                   |    |  |
| 3.         | Command Form                    | at Illustration                                   | 9  |  |
|            | 3.1. Command Format             |                                                   |    |  |
|            | 3.2. Typical Parameter Category |                                                   |    |  |
| 4.         | System Root Dir                 | ectory                                            | 13 |  |
|            | 4.1. Enable                     | e System Log Printed to Super Terminal            | 13 |  |
|            | 4.2. System                     | n Debug Mode                                      | 13 |  |
|            | 4.2.1. d                        | ebug                                              | 14 |  |
|            | 4.2.2. d                        | ump                                               | 14 |  |
|            | 4.2.3. lo                       | og-Ivl                                            | 14 |  |
|            | 4.3. Enable                     | e Mode                                            | 15 |  |
|            | 4.3.1. S                        | witch Control Card MAC Address Management         | 15 |  |
|            | 4.3.1.2                         | 1. Configure Switch Control Card's MAC Aging Time | 15 |  |
|            | 4.3.1.2                         | 2. Show Switch Control Card's MAC Address List    | 16 |  |
|            | 4.3.2. P                        | ort mirror Management                             | 16 |  |
|            | 4.3.2.2                         | 1. Mirror Destination Port                        | 16 |  |
|            | 4.3.2.2                         | 2. Add Mirror Source Port                         | 16 |  |
|            | 4.3.2.3                         | 3. Delete Mirror Source Port                      | 17 |  |
|            | 4.3.2.4                         | 4. Add Mirror Source VLAN                         | 17 |  |
|            | 4.3.2.5                         | 5. Delete Mirror Source VLAN                      | 18 |  |
|            | 4.3.2.6                         | 5. Clear Mirror Source                            | 18 |  |
|            | 4.3.3. N                        | letwork Configuration Mode                        | 18 |  |
|            | 4.3.3.2                         | 1. Configure Management Port's IP and Sub Mask    | 19 |  |
|            | 4.3.3.2                         | 2. Configure NMS Port Gateway                     | 19 |  |
|            | 4.3.4. C                        | DLT Management Mode                               | 20 |  |
|            | 4.3.4.2                         | 1. Enter OLT Management Mode                      | 20 |  |
|            | 4.3.4.2                         | 2. Enable OLT                                     | 21 |  |
|            | 4.3.4.3                         | 3. OLT Bridge Configuration                       | 21 |  |
|            | 4.3.4.4                         | 4. Restore PON Default Setting                    | 23 |  |
|            | 4.3.4.5                         | 5. External UDP Management Function               | 23 |  |
|            | 4.3.4.6                         | 5. Link Management Mode                           | 25 |  |
|            | 4.3.4.7                         | 7. ONU Management Mode                            | 31 |  |

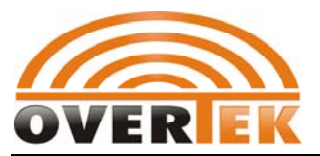

| 4.3.4.8.    | Configure Link ID Overwrite Function                                                                                 | 48 |
|-------------|----------------------------------------------------------------------------------------------------|----|
| 4.3.4.9.    | Configure ONU ID Overwrite Function                                                                                  | 48 |
| 4.3.4.10.   | Reboot PON Card                                                                                                    | 48 |
| 4.3.4.11.   | Save PON card configuration                                                                                          | 48 |
| 4.3.4.12.   | Show OLT's Basic Information                                                                                         | 49 |
| 4.3.5. Con  | figure Enable Password Management                                                                                    | 49 |
| 4.3.6. Pro  | tocol VLAN Configuration Mode                                                                                        | 50 |
| 4.3.6.1.    | Add Protocol                                                                                                    | 50 |
| 4.3.6.2.    | Delete Protocol                                                                                                    | 51 |
| 4.3.6.3.    | Clear Protocol Pool                                                                                                  | 51 |
| 4.3.6.4.    | Add Bind Rule                                                                                                    | 52 |
| 4.3.6.5.    | Remove Bind Rule                                                                                                    | 52 |
| 4.3.6.6.    | Enable Port Protocol VLAN Function                                                                                   | 53 |
| 4.3.6.7.    | Disable Port Protocol VLAN Function                                                                                  | 53 |
| 4.3.6.8.    | Show Protocol VLAN's Configuration Information                                                                       | 53 |
| 4.3.7. Con  | figure Switch Control Card's Global Parameter of Port Limit                                                          | 54 |
| 4.3.8. RST  | P Configuration Mode                                                                                                 | 54 |
| 4.3.8.1.    | Configure RSTP Bridge Parameter                                                                                      | 55 |
| 4.3.8.2.    | Enable RSTP Function                                                                                                 | 56 |
| 4.3.8.3.    | Disable RSTP Function                                                                                                | 56 |
| 4.3.8.4.    | Hold Bridge Forwarding Frame Count                                                                                   | 57 |
| 4.3.8.5.    | Configure RSTP Port Parameter                                                                                        | 57 |
| 4.3.8.6.    | Show RSTP Configuration Information                                                                                  | 59 |
| 4.3.9. Con  | figure Switch Control Card's Switching Mode                                                                          | 60 |
| 4.3.9.1.    | Set Private Vlan Mode                                                                                                | 60 |
| 4.3.9.2.    | Show Switch Control Card's Switch Mode Configuration                                                                 | 60 |
| 4.3.9.3.    | Enable Switch Control Card's Vlan Function                                                                           | 61 |
| 4.3.10. Upl | ink Port Management mode of Switch Control Card                                                                      | 61 |
| 4.3.10.1.   | Set Port's RX Frames Types                                                                                           | 62 |
| 4.3.10.2.   | Set Port's Default Priority Level                                                                                    | 62 |
| 4.3.10.3.   | Configure Port's Duplex Mode                                                                                         | 62 |
| 4.3.10.4.   | Enable Port                                                                                                    | 63 |
| 4.3.10.5.   | Disable Port                                                                                                    | 63 |
| 4.3.10.6.   | Configure Port's Flow Control Mode                                                                                   | 63 |
| 4.3.10.7.   | Set Port's RX Filter Function                                                                                        | 64 |
| 4.3.10.8.   | Configure Port Mode                                                                                                  | 64 |
| 4.3.10.9.   | Enable Port's Nest-Vlan Function                                                                                     | 64 |
| 4.3.10.10   | J. Enable Port's Protocol Vian                                                                                       | 64 |
| 4.3.10.12   | 1. Set Port's PVID                                                                                                   | 65 |
| 4.3.10.12   | 2. Configure Port's Rate Limits                                                                                      |    |
| 4.3.10.13   | <ol> <li>Configure Port's Reauto-Negotiation Function</li> <li>Channel Port's Keauto-Negotiation Function</li> </ol> |    |
| 4.3.10.14   | 4. Snow Port Information                                                                                             | 67 |
| 4.3.10.15   | <ol> <li>Configure Port's Compulsive Shutdown Function</li> </ol>                                                    | 67 |

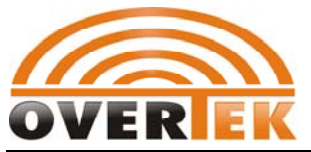

|      | 4.3.1   | 0.16.  | Remove Compulsive Shutdown Port                    | .67 |
|------|---------|--------|----------------------------------------------------|-----|
|      | 4.3.1   | 0.17.  | Configure Current Port Rate                        | .68 |
|      | 4.3.11. | Syster | n Configuration Mode                               | .68 |
|      | 4.3.12. | Synch  | rony with ONU Configuration                        | .69 |
|      | 4.3.1   | 2.1.   | Backup EPON System Configuration                   | .69 |
|      | 4.3.1   | 2.2.   | Restore EPON System Configuration                  | .69 |
|      | 4.3.1   | 2.3.   | Configure Console Port Speed                       | .70 |
|      | 4.3.1   | 2.4.   | ONU Authorization Management Mode                  | .70 |
|      | 4.3.1   | 2.5.   | Set SNMP Read Community                            | .73 |
|      | 4.3.1   | 2.6.   | Reboot OLT                                         | .73 |
|      | 4.3.1   | 2.7.   | Restore Default Configuration and Reboot Equipment | .74 |
|      | 4.3.1   | 2.8.   | Save Current Configuration                         | .75 |
|      | 4.3.1   | 2.9.   | Set Trap Receiving IP Address                      | .75 |
|      | 4.3.1   | 2.10.  | Set SNMP Written Community                         | .75 |
|      | 4.3.13. | Trunk  | Management Mode                                    | .76 |
|      | 4.3.1   | 3.1.   | Configure Trunk Balance Algorithm                  | .76 |
|      | 4.3.1   | 3.2.   | Delete Trunk Group                                 | .77 |
|      | 4.3.1   | 3.3.   | Add Trunk Member                                   | .77 |
|      | 4.3.14. | Show   | Trunk Configuration Information                    | .77 |
|      | 4.3.15. | User N | Management                                         | .78 |
|      | 4.3.1   | 5.1.   | Set User Authority                                 | .78 |
|      | 4.3.1   | 5.2.   | Add User                                           | .78 |
|      | 4.3.1   | 5.3.   | Delete User                                        | .79 |
|      | 4.3.1   | 5.4.   | Change User Password                               | .79 |
|      | 4.3.1   | 5.5.   | Show Current User's Information                    | .79 |
|      | 4.3.1   | 5.6.   | Change User's Timeout                              | .80 |
|      | 4.3.16. | VLAN   | Management Mode                                    | .80 |
|      | 4.3.1   | 6.1.   | Delete Vlan Member                                 | .81 |
|      | 4.3.1   | 6.2.   | Delete Vlan                                        | .81 |
|      | 4.3.1   | 6.3.   | Add Vlan Member Port list                          | .81 |
|      | 4.3.17. | Show   | Vlan Configuration Information                     | .82 |
| 4.4. | Show    | Syste  | m Running Information                              | .83 |
|      | 4.4.1.  | Show   | System's Current CPU Running Status                | .83 |
|      | 4.4.2.  | Show   | System's Memory Use Status                         | .83 |
|      | 4.4.3.  | Show   | System's Task Status                               | .84 |
|      | 4.4.4.  | Enable | e CATV (RF) Function                               | .84 |
|      | 4.4.5.  | disabl | e CATV (RF) Cut-Off Function                       | .85 |
| 4.5. | Globa   | al Com | nmand                                              | .85 |
|      | 4.5.1.  | Create | Command Alias                                      | .85 |
|      | 4.5.2.  | Chang  | e Directory                                        | .85 |
|      | 4.5.3.  | Clear  | Screen                                             | .86 |
|      | 4.5.4.  | Copy I | File                                               | .86 |
|      | 4.5.5.  | Show   | System's Date                                      | .86 |

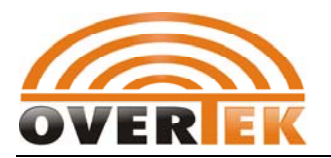

| 4.5.6.  | Delete File                        | 86 |
|---------|------------------------------------|----|
| 4.5.7.  | Exit From The Current Command Mode | 87 |
| 4.5.8.  | Return to System Main Directory    | 87 |
| 4.5.9.  | Help                               | 87 |
| 4.5.10. | Command History                    | 87 |
| 4.5.11. | Log Out System                     | 87 |
| 4.5.12. | Show Current File List             | 88 |
| 4.5.13. | PING                               | 88 |
| 4.5.14. | Show Directory Route               | 88 |
| 4.5.15. | TFTP                               | 88 |
|         |                                    |    |

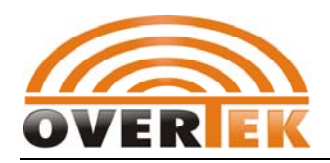

# 1. Preface

# **1.1. Introduction**

Unotrade OLT OT-2000S system could support inband and outband network management mode and EMS network management based on SNMP, which we would provide our EMS software along with the parcel for shipping. Besides, we could also support CLI management for user to get access to our EPON system with more option. Herein ,we would like to introduce our CLE user manual. However, we would still highly recommend users to use our EMS management to monitor and configure the whole EPON system via EMS since we have offered very powerful function and simple operation in the EMS interface.

# **1.2. Definition**

| Product/Abbrev | Description                              |  |  |
|----------------|------------------------------------------|--|--|
| iation         |                                          |  |  |
| GEPON          | Gigabit Ethernet Passive Optical Network |  |  |
| OLT            | Optical Line Terminal                    |  |  |
| ONU            | Optical Network Unit                     |  |  |
|                |                                          |  |  |
|                |                                          |  |  |
|                |                                          |  |  |
|                |                                          |  |  |

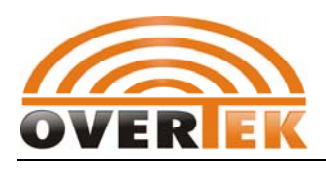

# 2. Configuration Preparation

# 2.1. Management Model

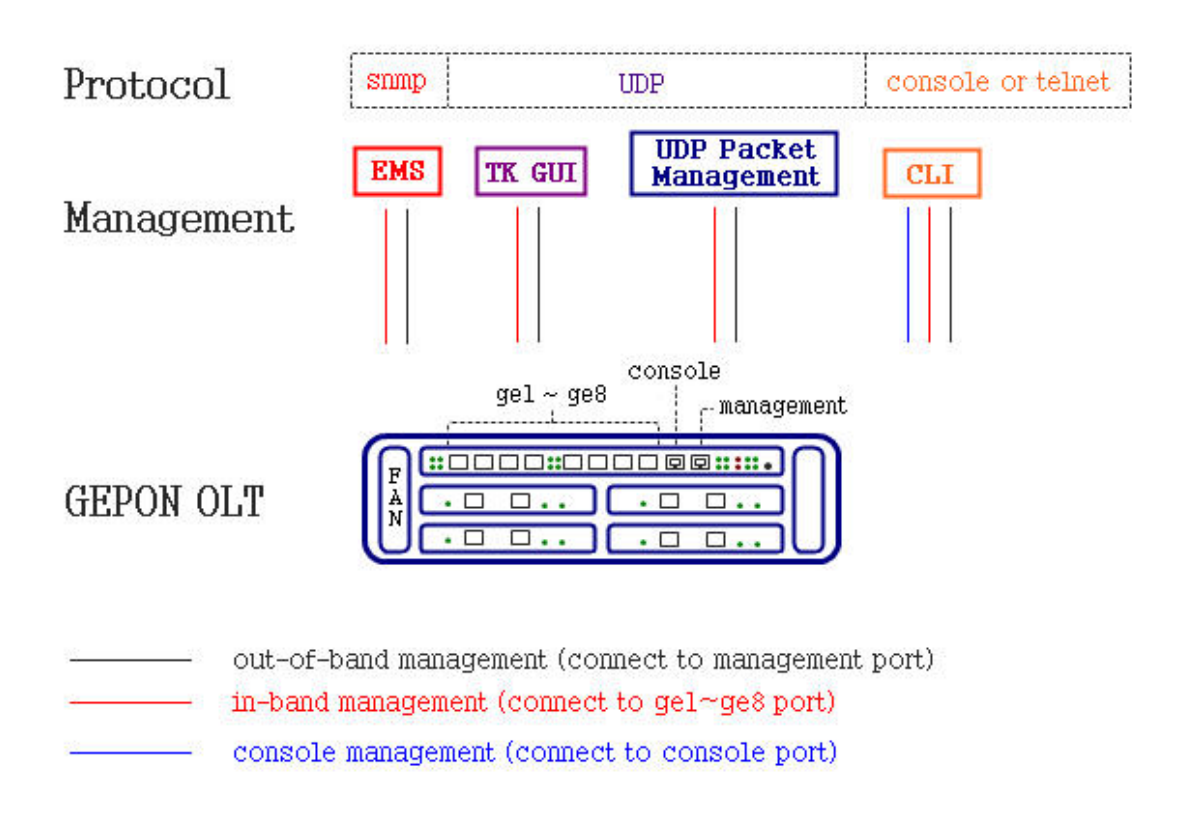

# 2.2. Console Port Connection

There is a Console port in the front panel of Switch Control Card .The command line configuration interface is enabled via console port connecting to the NMS's superior terminal .Super terminal's basic configuration is as follows :

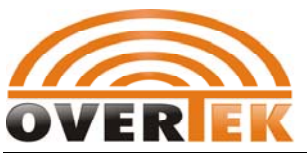

| COM3 Properti            | es 🛛 🛛 🔀                 |
|--------------------------|--------------------------|
| Port Settings            |                          |
|                          |                          |
| <u>B</u> its per second: | 9600                     |
| <u>D</u> ata bits:       | 8                        |
| <u>P</u> arity:          | None                     |
| <u>S</u> top bits:       | 1                        |
| Elow control:            | None                     |
|                          | <u>R</u> estore Defaults |
| 0                        | K Cancel Apply           |

# 2.3. Network Connection

FD2100S support inband management (CAT5 connect to ge1-ge8 port) and outband management (CAT4 cable to management port). After Telnet to CLI interface , we can manage the GEPON products.

Defualt outband network management IP:192.168.120.100

| Default inband network manageme | ent IP: | 192.168.1.100 |
|---------------------------------|---------|---------------|
| Delaute mound network manageme  |         | 1951100111100 |

# 2.4. User Login EPON CLI System

System provide two login accounts default as follows:

| User  | Password |
|-------|----------|
| admin | Admin    |
| guest | Blank    |

After you log in successfully, the following interface pops up :

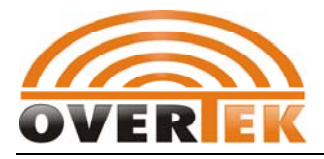

When the command lines shows : epon> ,user can input the configuration command to mange or inquire the configuration information .

# **3. Command Format Illustration**

# **3.1. Command Format**

- 1 Command Conventions
- 2 Keyboard Operation Conventions
- 3 Symbols

| Convention | Description                                                                                 |
|------------|---------------------------------------------------------------------------------------------|
| Boldface   | Used to highlight the key words (inportant words that should never be modified when input). |

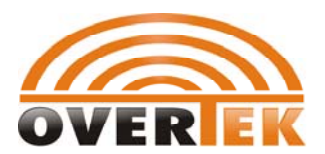

| italic      | Used to denote the parameters that should be replaced by actual values when practical use in command line.               |
|-------------|----------------------------------------------------------------------------------------------------|
| []          | Items(keywords or arguments) in square brackets [] are optional.                                                         |
| (x   y   )  | Alternative items are grouped in braces and separated by vertical bars. One is selected.                                 |
| [x y ]      | Optional alternative items are grouped in square<br>brackets and separated by vertical bars. One or<br>none is selected. |
| <x-y></x-y> | Values range from x to y. One is selected.                                                                               |
| \$          | A line starting with the \$ sign is comments.                                                                            |

| Format                     | Description                                                                                                    |
|----------------------------|----------------------------------------------------------------------------------------------------|
| <key></key>                | Press the key with the key name inside angle<br>brackets. For example, <enter>, <tab>,<br/><backspace>, or <a>.</a></backspace></tab></enter> |
| <key1 +="" key2=""></key1> | Press the keys concurrently. For example,<br><ctrl+alt+a> means the three keys should be<br/>pressed concurrently.</ctrl+alt+a>               |
| <key1, key2=""></key1,>    | Press the keys in turn. For example, <alt, a=""> means the two keys should be pressed in turn.</alt,>                                         |

Eye-catching symbols are also used in the manual to highlight the points worthy of special attention during the operation. They are defined as follow:

Caution: Means reader be extremely careful. Improper operation may cause data loss or damage to equipment

Warning: Means reader be extremely careful. Improper operation may cause bodily injury.

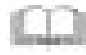

Note: Means a complementary description.

4. Hints Commands in this mannual is case sensitive.

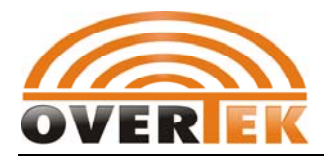

# **3.2. Typical Parameter Category**

When configure the system with CLI(command lines) ,we will meet with some data types with fixed format ,which embody some index's meaning ,expression mode and value range.

Herein, we list some repeated commands to explain their meaning and use.

| vlanid                                                                                                    | Vlan index with valid integer value from 1 to 4094 .                                                                                                    |                                                                                                    |  |  |
|----------------------------------------------------------------------------------------------------|----------------------------------------------------------------------------------------------------|----------------------------------------------------------------------------------------------------|--|--|
| port                                                                                                    | Port number including gigabitethernet ports from 1 to 16, short for ge1 to ge16. To mention that ge9 to ge16 can't be seen, corresponding with 8 PON ports in 4 pon cards .We can say that ge9~ge16 is for PON1-PON8 configuration. While ge1~ge8 is for switch control card's 8 uplink port configuration. |                                                                                                    |  |  |
| portlist                                                                                                    | Port list such as "ge1,ge5"( 2 ports) ,"ge1-ge5"(meaning 5 ports from ge1 to ge5.)                                                                                                    |                                                                                                    |  |  |
| Ip port name includes inband and outband.inband interfaceembodyed with vi+number (vi means virtual interface).for"vi0" means the first inband IP interface(it's the only one inifx-namesupport inband ip interface.);outband interface is emb"cpm+number".cpm is the outband interface's device inexample, cmp0 means the first outband ip interface .) |                                                                                                    | includes inband and outband.inband interfaces is<br>h vi+number (vi means virtual interface).for example:<br>he first inband IP interface(it's the only one interface to<br>nd ip interface.);outband interface is embody with<br>".cpm is the outband interface's device name .For<br>D means the first outband ip nterface .(this is the only<br>to support outband ip interface .) |  |  |
| ip-addr                                                                                                    | Ip address such as 192.168.1.1                                                                                                    |                                                                                                    |  |  |
| ip-mask                                                                                                    | Ip mask with 4 segments of algorism bytes ,such as 255.255.255.0                                                                                                    |                                                                                                    |  |  |
| <i>mac</i> MAC address such as 00:01:02:02:04:05                                                                                                    |                                                                                                    | uch as 00:01:02:02:04:05                                                                                                    |  |  |
| moduleId                                                                                                    | Module ID nun<br>moduleId<br>3<br>4<br>5<br>9<br>10<br>11<br>12<br>13<br>14                                                                                                    | nber<br>module name<br>common mbuf pool<br>HDLC driver<br>inter-board communicaiton protocol<br>device online status maintenance<br>system basic configuration<br>user manager<br>switch port attribute management<br>switch port status poll task<br>switch port statistics poll task                                                                                                |  |  |

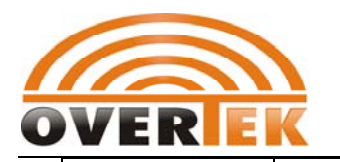

| 15 | trunk module                                                             |
|----|--------------------------------------------------------------------------|
| 16 | mirroring module                                                         |
| 17 | normal vlan module                                                       |
| 18 | protocol type based VLAN                                                 |
| 19 | rapid spanning tree module                                               |
| 20 | IP network interface                                                     |
| 21 | misc configuration on switch card                                        |
| 22 | ONU base manage configuration                                            |
| 23 | ONU advanced manage configuration                                        |
| 24 | ONU UNI port configuration                                               |
| 25 | ONU Queue configuration                                                  |
| 26 | ONU ACL Rules configuration                                              |
| 27 | ONU port VLAN configuration                                              |
| 28 | ONU authentication                                                       |
| 29 | ONU port QoS configuration                                               |
| 30 | ONU IGMP Snooping configuration                                          |
| 31 | ONU loopback test configuration                                          |
| 32 | ONU dynamic mac table configuration                                      |
| 33 | Extern network management module                                         |
| 34 | OLT basic configuration                                                  |
| 35 | OLT advanced configuration                                               |
| 36 | OLT bridge configuration                                                 |
| 37 | OLT DBA configuration                                                    |
| 38 | OLT aggregate bandwidth configuration                                    |
| 39 | OLT acl rules configuration                                              |
| 40 | OLT priority copy mapping configuration                                  |
| 41 | OLT IGMP configuration                                                   |
| 42 | OLT PPPOE configuration                                                  |
| 43 | Logical Link basic configuration                                         |
| 44 | Logical Link advanced configuration                                      |
| 45 | Logical Link SLA configuration                                           |
| 46 | Logical Link VLAN configuration                                          |
| 47 | Logical Link blocked link configuration                                  |
| 48 | Logical Link dynamic and static MAC                                      |
| 50 | on-line upgrade module                                                   |
| 51 | port statistics alarm and threshold                                      |
|    | 151617181920212223242526272829303132333435363738394041424344454647485051 |

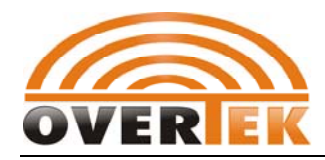

# 4. System Root Directory

Ater you log in successfully , input "? "or "help" to show the current directory epon> ?

| [no] copy-log | - print log messages on the current shell.  |
|---------------|---------------------------------------------|
| debug         | - enter debug mode                          |
| enable        | - enter privileged mode                     |
| exe           | - Execute raw commands(global C functions). |
| show          | - show various parameters                   |

# 4.1. Enable System Log Printed to Super Terminal

| Command<br>Grammar | [epon>[no] copy-log     |
|--------------------|-------------------------|
| Function           | Show current System Log |

# 4.2. System Debug Mode

| Command<br>Grammar | epon>debug         |
|--------------------|--------------------|
| Function           | enter debug mode , |

#### 【Remark】

entering"exit" could return to the current mode .

You will find the command as follows after entering debug mode :

| epon% ? | input "? "or "help" to show the current directory |
|---------|---------------------------------------------------|
| debug   | - debug specific module                           |
| dump    | - show module internal data                       |
| log-lvl | - set log level for specific module               |

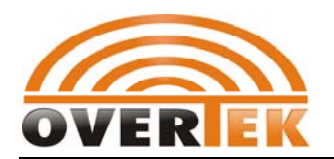

# 4.2.1.debug

| Command<br>Grammar | epon%debug module <moduleid></moduleid>       |
|--------------------|-----------------------------------------------|
| Function           | Configure the module's <b>debug</b> functions |

## [Remark]

This command isn't valid yet .

# 4.2.2.dump

| Command<br>Grammar    | epon%dump module <moduleid></moduleid>                           |
|-----------------------|------------------------------------------------------------------|
| Function              | Configure the module's <b>dump</b> functions                     |
| <moduleid></moduleid> | Module ID ,format please refer to 3.3 typcial Parameter category |

# 4.2.3.log-lvl

| Command<br>Grammar    | epon%Log-lvl module <moduleid> <level></level></moduleid>                                                                                                    |
|-----------------------|----------------------------------------------------------------------------------------------------|
| Function              | Change module's LOG level                                                                                                    |
| <moduleid></moduleid> | Module ID , definition format refer to typical Parameter category illustration .                                                                                                  |
| <level></level>       | There are 5 level for LOG level, marked from 0 to 4 .0 is the highest<br>level.<br>0:critical event<br>1:important event<br>2:general event<br>3:trivial event<br>4:debug message |

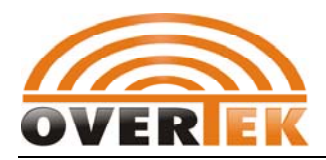

# 4.3. Enable Mode

| Command<br>Grammar | epon>enable                                                 |
|--------------------|-------------------------------------------------------------|
| Function           | Enter "enable management mode and provides enable password. |

#### 【Example】

1. enter enable management mode:

epon>enable password: epon#

#### The password to enter enable mode is blank defaultly .

| epon# ?   | Input"? " or "help" to show the follwing directory:    |
|-----------|--------------------------------------------------------|
| mirror    | - mirroring configuration                              |
| network   | - configure network parameters                         |
| olt       | - enter olt config mode                                |
| passwd    | - change enable password                               |
| prot-vlan | - enter protocol based vlan config mode                |
| rate-ctrl | - set switch port ingress rate limit global parameters |
| rstp      | - enter rapid spanning tree config mode                |
| show      | - dislpay configuration                                |
| swmode    | - set basic switch mode                                |
| swport    | - enter switch port config mode                        |
| system    | - configure system basic parameters                    |
| trunk     | - enter trunk config mode                              |
| user      | - User configuration                                   |
| vlan      | - enter vlan config mode                               |

# 4.3.1. Switch Control Card MAC Address Management

# 4.3.1.1. Configure Switch Control Card's MAC Aging Time

| Command | enon#mac-address aging <timeout></timeout> |
|---------|--------------------------------------------|
| Grammar | cponintae address aging chineout           |

-

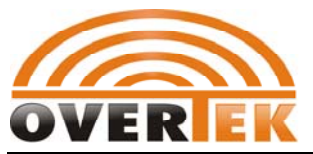

| Function            | Configure switch control card's MAC address aging time                              |
|---------------------|-------------------------------------------------------------------------------------|
| <timeout></timeout> | MAC aging time ,with value range from 10 to 630 seconds .step length is 10 seconds. |

# 4.3.1.2. Show Switch Control Card's MAC Address List

| Command<br>Grammar | epon#mac-address show <port></port>                                                                                                   |  |
|--------------------|----------------------------------------------------------------------------------------------------|--|
| Function           | Show switch control card's MAC address list of appointed port. When<br><port> is ignored, it will show all ports' MAC address.</port> |  |
| <port></port>      | Optional index .only show appointed port's MAC address list with value range from ge1 to ge16.                                        |  |

# 4.3.2. Port mirror Management

# 4.3.2.1. Mirror Destination Port

| Command<br>Grammar | epon#mirror destination port < port >                                                    |  |  |
|--------------------|------------------------------------------------------------------------------------------|--|--|
| Function           | Configure the designated port for the switch control card as the mirror destination port |  |  |
| < port >           | Designate a port as the mirror destination port with value range from gel to ge8.        |  |  |

# 4.3.2.2. Add Mirror Source Port

| Command | $e_{non}$ #mirror source add port < $nortlist > < direction >$ |
|---------|----------------------------------------------------------------|
| Grammar | eponiminitor source and port < portist > < uncerton >          |

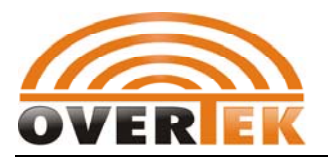

| Function      | Configure added mirror source port ,available for designating some port's uplink ,downlink or bidirectional data flow as mirror source . |  |  |
|---------------|----------------------------------------------------------------------------------------------------|--|--|
| < port list>  | Designate some port as mirror source port .Designation means could refer to 3.3 Typical Parameter category Illustration.                 |  |  |
| < direction > | Designate mirror source's data flow direction with vale as follows:<br>ingress<br>egress<br>both                                         |  |  |

## 4.3.2.3. Delete Mirror Source Port

| Command<br>Grammar | epon#mirror source delete port < portlist > < direction >                                    |  |  |
|--------------------|----------------------------------------------------------------------------------------------|--|--|
| Function           | Delete mirror source port , which could appoint one direction's data flow as mirror source . |  |  |
| < port list>       | Port list                                                                                    |  |  |
| < direction >      | Appoint deleted mirror sour's data flow direction:<br>ingress<br>egress<br>both              |  |  |

# 4.3.2.4. Add Mirror Source VLAN

| Command<br>Grammar | epon#mirror source add vlan < vlanid>                                                                                                    |  |  |
|--------------------|----------------------------------------------------------------------------------------------------|--|--|
| Function           | Configure added mirror source VLAN .All the packet in the VLAN domain will arrive the designated mirror port. Mirror source doesn't support data flow in the direction of VLAN domain |  |  |
| < vlanid>          | Designate the VLAN as mirror source with the value range from 1 to 4094                                                                                                    |  |  |

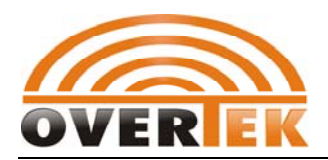

## 4.3.2.5. Delete Mirror Source VLAN

| Command<br>Grammar | epon#mirror source delete vlan < vlanid>                               |  |  |
|--------------------|------------------------------------------------------------------------|--|--|
| Function           | Configure deleting mirror source VLAN                                  |  |  |
| < vlanid>          | Appoint the deleted mirror source VLAN with value range from 1 to 4094 |  |  |

## 4.3.2.6. Clear Mirror Source

| Command<br>Grammar | epon#mirror source clear                                           |
|--------------------|--------------------------------------------------------------------|
| Function           | Clear all mirror source including all source port and source VLAN. |

# 4.3.3. Network Configuration Mode

| Command<br>Grammar | epon#network                                               |
|--------------------|------------------------------------------------------------|
| Function           | Configure inband and outband management port's IP address. |

【Example】

1.Enter network management mode

| epon#network |  |  |
|--------------|--|--|
| epon(net)#   |  |  |

epon(net)# input"? "or "help" to show the following directory

[no] address- set network interface address[no] gateway- configure network default gateway

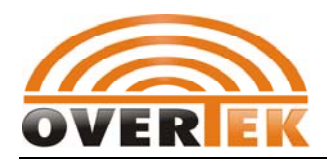

## 4.3.3.1. Configure Management Port's IP and Sub Mask

| Command<br>Grammar | epon(net)#address < <i>ifx-name&gt; <ip-addr> <ip-mask></ip-mask></ip-addr></i>                                                                                                    |  |  |
|--------------------|----------------------------------------------------------------------------------------------------|--|--|
| Function           | Configure network port's IP address and submask. Currently our network management port includes inband network management port vi0 and outband network management port cpm0. input address <i><ifx-name></ifx-name></i> could show the current networking configuration. |  |  |
| < ifx-name e>      | Appointed ip port name ,which could be vi0 or cpm0 ,port format expression mode refer to typical Parameter category.                                                                                                    |  |  |
| <ip-add></ip-add>  | Configure IP address                                                                                                    |  |  |
| < ip-mask >        | Configure appointed IP address's network mask.                                                                                                    |  |  |

#### [Example]

1. Enquiry the current inband network management port's network configuration:

| epon(net)#add  | ress vi0           |                |
|----------------|--------------------|----------------|
| Interface vi0: |                    |                |
| Ip ad          | dress              | :192.168.1.100 |
| Netm           | nask               | :255.255.255.0 |
| assoc          | associated vlan :1 |                |
| admi           | n status           | :operational   |

Example 2:Configure inband management IP as 192.168.1.1 ,mask is 255.155.155.0

epon(net)#address vi0 192.168.1.1 255.255.255.0

Example 3: Configure outband management IP as 192.168.1.2 and mask is 255.255.255.0

epon(net)#address cpm0 192.168.1.2 255.255.255.0

## 4.3.3.2. Configure NMS Port Gateway

| Command | anon(not)#rotowow <in addr.<="" th=""></in> |
|---------|---------------------------------------------|
| Grammar | epon(net)#gateway                           |

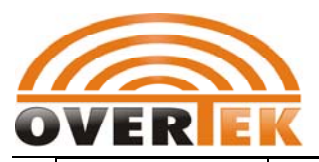

| Function            | Configure NMS port's gateway.<br>Input command gateway to show the current gateway information. |  |  |  |
|---------------------|-------------------------------------------------------------------------------------------------|--|--|--|
| <ip-addr></ip-addr> | Configure the appointed gateway address.                                                        |  |  |  |

# 4.3.4.OLT Management Mode

# 4.3.4.1. Enter OLT Management Mode

| Command<br>Grammar | epon#olt < <i>slotid&gt; <oltid></oltid></i>                                                                            |
|--------------------|----------------------------------------------------------------------------------------------------|
| Function           | Enter OLT management mode to configure OLT, downplink and ONU .<br>just input "olt" could show the current online OLT . |
| <slotid></slotid>  | olt pon card slot with value marked from 1 to 4 .                                                                       |
| <oltid></oltid>    | Pon ID with valid value 1 and 2.                                                                                        |

## Example

1.Show current online OLT :

| ep                            | on#olt | :   |                   |               |
|-------------------------------|--------|-----|-------------------|---------------|
| Following is online olt list: |        |     |                   |               |
|                               | Slot   | Olt | Mac Address       | Online Status |
|                               | 1      | 1   | 00:a1:02:01:01:26 | Online        |
|                               | 1      | 2   | 00:a1:02:01:01:27 | Online        |
|                               | 3      | 1   | 00:0d:b6:37:23:00 | Online        |
|                               | 3      | 2   | 00:0d:b6:37:23:01 | Online        |

#### 2. Manage PON-1 of PON card under OLT Slot-3 .

| epon#olt 3 1      |  |
|-------------------|--|
| epon(slot3-olt1)# |  |

| epon(slot3-olt1)# ? | input"? "or "help" to show the command directory : |
|---------------------|----------------------------------------------------|
| admin               | - set olt administrate status                      |
| bridge              | - set olt bridge configuration                     |
| default             | - reset olt default configuration                  |
| ext-mgmt            | - extern network management                        |
| link                | - enter link config mode                           |
|                     |                                                    |

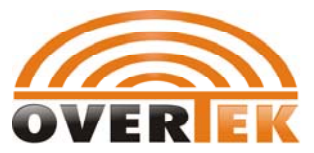

| onu              | - enter onu config mode                     |
|------------------|---------------------------------------------|
| overwrite-linkid | - overwrite linkid when linkid is exhausted |
| overwrite-onuid  | - overwrite onuid when onuid is exhausted   |
| reboot           | - reboot pon card                           |
| restore          | - restore to saved configuration            |
| save             | - save pon card configuration               |
| show             | - show olt base configuration               |

# 4.3.4.2. Enable OLT

| Command<br>Grammar  | epon(slot3-olt1)#admin <enable disable=""  =""></enable> |  |  |  |
|---------------------|----------------------------------------------------------|--|--|--|
| Function            | nable/disable OLT                                        |  |  |  |
| <enable></enable>   | Enable OLT                                               |  |  |  |
| <disable></disable> | Disable OLT                                              |  |  |  |

# 4.3.4.3. OLT Bridge Configuration

| Command<br>Grammar | epon(slot3-olt1)#bridge     |
|--------------------|-----------------------------|
| Function           | Show current bridge setting |

[example]

## 1. Show OLT's current bridge setting

| epon(slot3-olt1)#bridge |       |           |  |
|-------------------------|-------|-----------|--|
| Bridge Configuration:   |       |           |  |
| learned mac age limit   | :0 (n | ns)       |  |
| bridge vlan number      | :64   | (bridges) |  |
| allow simple bridge     | :YES  |           |  |
| mac learn overwrite     | :NO   |           |  |
| discard unknown mac     | :NO   |           |  |
| allow tagged frame      | :YES  |           |  |

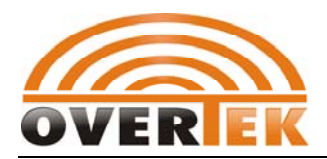

# 4.3.4.3.1. MAC Address Aging Time

| Command<br>Grammar | epon(slot3-olt1)#bridge limit                                                 |  |  |  |
|--------------------|-------------------------------------------------------------------------------|--|--|--|
| Function           | Change MAC address's aging time .0 means not to learn MAC , the unit is 1ms . |  |  |  |
| <limit></limit>    | Parameterrange 0-2516582400(about 29 days)                                    |  |  |  |

# 4.3.4.3.2. Bridge VLAN Number Configuration

| Command<br>Grammar                                                              | epon(slot3-olt1)#bridge vlan-num <vlannum></vlannum> |  |  |  |  |
|---------------------------------------------------------------------------------|------------------------------------------------------|--|--|--|--|
| Function         Set bridge vlan number(tk3723 chipset OLT 's fixed number is 6 |                                                      |  |  |  |  |
| <vlannum></vlannum>                                                             | Fix number is 64                                     |  |  |  |  |

# 4.3.4.3.3. MAC Address Overwrite Configuration

| Command<br>Grammar                | epon(slot3-olt1)#bridge overwrite <enable disable=""  =""></enable>                                                                                                    |  |  |
|-----------------------------------|----------------------------------------------------------------------------------------------------|--|--|
| Function                          | Set overwrite MAC address mode                                                                                                    |  |  |
| <enable disable=""  =""></enable> | Parameters <enable disable> with the meaning as follows:<br/>enable:When MAC address is full ,new MAC overwrite existing<br/>MAC address .<br/>disable:When MAC address is full ,ignore the new MAC address .</enable disable> |  |  |

# 4.3.4.3.4. Unknown MAC Restriction Configuration

| Command<br>Grammar                | epon(slot3-olt1)#bridge dsc-unk-mac <enable disable=""  =""></enable> |  |
|-----------------------------------|-----------------------------------------------------------------------|--|
| Function                          | Set unknown MAC restriction mode                                      |  |
| <enable disable=""  =""></enable> | enable:unknown DA downlink packet deliver the broadcast to all        |  |

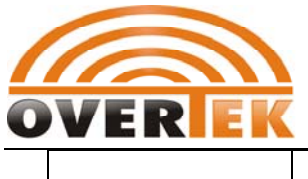

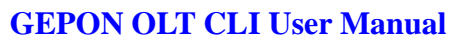

| ports .                                       |
|-----------------------------------------------|
| disable:unknown DA downlink packet is abandon |

## 4.3.4.3.5. Forward Tag Frame Configuration

| Command<br>Grammar                | epon(slot3-olt1)#bridge tag-on-sbrg <enable disable=""  =""></enable> |  |  |
|-----------------------------------|-----------------------------------------------------------------------|--|--|
| Function                          | Set tag forwarding rules under simple bridge mode.                    |  |  |
| <enable disable=""  =""></enable> | enable:allow forwarding tag frame<br>disable:dump tag frame           |  |  |

# 4.3.4.4. Restore PON Default Setting

| Command<br>Grammar | epon(slot3-olt1)#default    |
|--------------------|-----------------------------|
| Function           | Restore PON Default Setting |

## Remark

The command will delete PON card's all setting and restore the ex-factory default setting .And the PON card will reboot automatically.

# 4.3.4.5. External UDP Management Function

The third party network management software could manage the GEPON system via the original Teknovous Host Interface with UDP packet package .

| Ethernet Header | IP Header | UDP Header | TK Host Interface | FCS |  |
|-----------------|-----------|------------|-------------------|-----|--|
|-----------------|-----------|------------|-------------------|-----|--|

Since FD2102T's PON card has only one OLT chipset ,the configuration for (slotX-olt2) is the same as that for (slotX-olt2).

## 4.3.4.5.1. Configure management host's IP and UDP Port

| Command<br>Grammar | pon(slot3-olt1)#ext-mgmt host < ip-add > <port></port> |
|--------------------|--------------------------------------------------------|
|--------------------|--------------------------------------------------------|

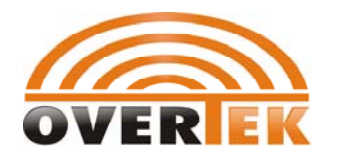

| Function      | Configure management host's IP and UDP port ,GEPON system receive the management UDP packet from the management IP and UDP port and deliver the responded packet back to the management IP and UDP port . |  |  |
|---------------|----------------------------------------------------------------------------------------------------|--|--|
| < ip-add >    | Configure management host's IP address                                                                                                    |  |  |
| <port></port> | Configure management host's management UDP port number with the value range from 0 to 65535                                                                                                    |  |  |

### 【Example】

1.Configure management host IP as 192.168.120.1, port as 14115:

epon(slot3-olt1)#ext-mgmt host 192.168.120.1 14115

# 4.3.4.5.2. Configure OLT's management Port

| Command<br>Grammar | epon(slot3-olt1)# ext-mgmt mgmt-port <port></port>                                                                                                    |  |  |
|--------------------|----------------------------------------------------------------------------------------------------|--|--|
| Function           | Configure OLT's UDP management port , where the OLT process and respond the management packet .                                                                                                    |  |  |
|                    | Configure management host's UDP port with value range from 0 to<br>65535.<br>OLT's default management port as follows:<br>OLT1(slot1) 14113<br>OLT2(slot2) 14114<br>OLT3(slot3) 14115<br>OLT4(slot4) 14116 |  |  |

# 4.3.4.5.3. Enable/Disable OLT's UDP Management Function

| Command<br>Grammar                | epon(slot3-olt1)# ext-mgmt <enable disable=""  =""></enable> |  |
|-----------------------------------|--------------------------------------------------------------|--|
| Function                          | Enable/disable OLT's UDP management port                     |  |
| <enable disable=""  =""></enable> | enable:enable OLT' UDP management function                   |  |

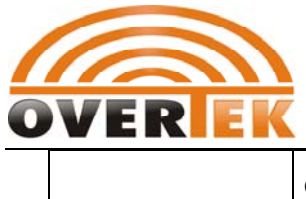

disable:Disable OLT's UDP management function

# 4.3.4.5.4. Show OLT's UDP Management Information

| Command<br>Grammar | epon(slot3-olt1)# ext-mgmt show                |  |
|--------------------|------------------------------------------------|--|
| Function           | Show OLT's UDP management function information |  |

## Example

1. Show the current OLT's UDP management information:

| epon(slot3-olt1)# ext-mgmt show               |                |  |  |
|-----------------------------------------------|----------------|--|--|
| Olt Extern Network Management Configurations: |                |  |  |
| admin                                         | :enable        |  |  |
| host ip address                               | :192.168.120.1 |  |  |
| host udp port                                 | :14115         |  |  |
| olt management udp port     :14115            |                |  |  |

# 4.3.4.6. Link Management Mode

| Command<br>Grammar | epon(slot3-olt1)#link < <i>linkid</i> >                  |
|--------------------|----------------------------------------------------------|
| Function           | Enter LINK management mode and configure link Parameter. |
| <linkid></linkid>  | Designated linked with value range from 1 to 256.        |

## [Example]

1.Show the current online LINK :

| epon(slo                       | epon(slot3-olt1)#link |               |  |  |  |
|--------------------------------|-----------------------|---------------|--|--|--|
| Following is online link list: |                       |               |  |  |  |
| Link I                         | d Mac Address         | Online Status |  |  |  |
| 1                              | 00:a1:02:0a:a1:08     | Online        |  |  |  |

2.Enter Link1 management interface :

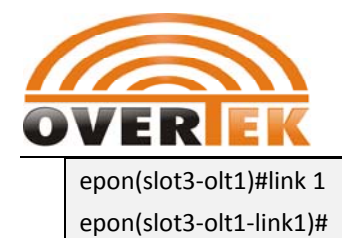

| epon(slot3-olt1-link1)#<br>[no] block | <pre>? input"? "or "help"to show command directory:<br/>- block link</pre> |
|---------------------------------------|----------------------------------------------------------------------------|
| dynamic-mac-clear                     | - clear dynamic mac table                                                  |
| dynamic-mac-list                      | - show all dynamic mac table                                               |
| dynamic-mac-refresh                   | - refresh dynamic mac table                                                |
| rediscover                            | - force link rediscovery                                                   |
| show                                  | - show link basic configuration                                            |
| sla                                   | - set link SLA parameters                                                  |
| static-mac-add                        | - add a static mac                                                         |
| static-mac-del                        | - delete a static mac                                                      |
| static-mac-list                       | - show all static mac table                                                |
|                                       |                                                                            |

# 4.3.4.6.1. Block Current Link

| Command<br>Grammar | epon(slot3-olt1-link1)#block                     |
|--------------------|--------------------------------------------------|
| Function           | Block current link to stop the link's data flow. |

# 4.3.4.6.2. Remove the Current Link Block

| Command<br>Grammar | epon(slot3-olt1-link1)#no block                                |
|--------------------|----------------------------------------------------------------|
| Function           | Remove the current link block to restore the link's data flow. |

# 4.3.4.6.3. Clear Link's Dynamic MAC Address List

| Command<br>Grammar | epon(slot3-olt1-link1)#dynamic-mac-clear |
|--------------------|------------------------------------------|
| Function           | Clear link's dynamic MAC address list    |

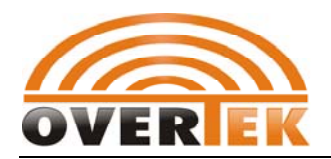

## 4.3.4.6.4. Show Link's Dynamic MAC Address List

| Command<br>Grammar | epon(slot3-olt1-link1)#dynamic-mac-list             |
|--------------------|-----------------------------------------------------|
| Function           | Show all the MAC address list learned from the link |

#### [Remark]

Please use the command "dynamic-mac-refresh" to refresh the link's dynamic MAC address before showing the link's dynamic MAC address.

## 4.3.4.6.5. Refresh Link's Dynamic MAC Address List

| Command<br>Grammar | epon(slot3-olt1-link1)#dynamic-mac-refresh |
|--------------------|--------------------------------------------|
| Function           | Refresh link's dynamic MAC Address         |

## **4.3.4.6.6.** Force Rediscovering Link

| Command<br>Grammar | epon(slot3-olt1-link1)#rediscover   |  |  |  |  |  |
|--------------------|-------------------------------------|--|--|--|--|--|
| Function           | Force the link rediscovering to OLT |  |  |  |  |  |

## 4.3.4.6.7. Show LINK Basic Information

| Command<br>Grammar | epon(slot3-olt1-link1)#show                             |
|--------------------|---------------------------------------------------------|
| Function           | Show the link's current basic configuration information |

【Example 】

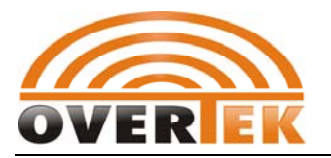

1. Show the current link's basic configuration information :

| epon(slot3-olt1-link1)#show |     |       |               |  |  |
|-----------------------------|-----|-------|---------------|--|--|
| Link Basic Configurations:  |     |       |               |  |  |
| associated onu id           | :1  |       |               |  |  |
| assigned link id by olt     | :0  |       |               |  |  |
| mac address                 |     | :00:a | 1:02:0a:a1:08 |  |  |
| online status               |     | :Onli | ne            |  |  |
| key exchange timer          |     | :0    | (sec)         |  |  |
| bridging type               |     | :simp | ole-bridge    |  |  |
| mac table entry limit       | :64 | (en   | tries)        |  |  |
| cross connected link id     | :NO |       |               |  |  |
|                             |     |       |               |  |  |

# 4.3.4.6.8. Link SLA Configuration

| Command<br>Grammar | epon(slot3-olt1-link1)#sla < <i>dir&gt;</i> min-bw < <i>min-bw&gt;</i>                                                                                                    |
|--------------------|----------------------------------------------------------------------------------------------------|
| Function           | Configure the link's uplink or downlink's minimum guaranteed bandwidth                                                                                                    |
| <dir></dir>        | Appoint the link sla's direction :<br>downstream<br>upstream                                                                                                    |
| <min-bw></min-bw>  | <ul><li>Appoint the link 's minimum guaranteed bandwidth with valid value from 0,256 to 1000000.</li><li>0 means disabling the minimum guaranteed bandwidth function.</li></ul> |

#### 4.3.4.6.8.1. Configure Link's Minimum Guaranteed Bandwidth

#### 【Remark】

The minimum bandwidth much be lower than or equal to the maximum allowed bandwidth .

## 4.3.4.6.8.2. Configure Link's Maximum Allowed Bandwidth

| Command | enon(slot2-olt1-link1)#sla <dir> max.bu</dir> |
|---------|-----------------------------------------------|
| Grammar |                                               |

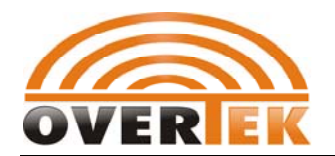

| Function          | Configure the link's uplink or downlink maximum allowed bandwidth .                                                                                                    |  |  |  |  |  |  |  |
|-------------------|----------------------------------------------------------------------------------------------------|--|--|--|--|--|--|--|
| <dir></dir>       | Appoint the link SLA's configuration direction :<br>downstream<br>upstream                                                                                                 |  |  |  |  |  |  |  |
| <max-bw></max-bw> | <ul><li>Appoint the link 's maximum allowed bandwidth with valid value from 256 to 1000000.</li><li>0 means disabling the minimum guaranteed bandwidth function.</li></ul> |  |  |  |  |  |  |  |

## [Remark]

The maximum bandwidth must higher than or equal to the minimum guaranteed bandwidth .

| Command<br>Grammar | epon(slot3-olt1-link1)#sla <dir> level <level></level></dir>                                                                                                    |  |  |  |  |  |  |
|--------------------|----------------------------------------------------------------------------------------------------|--|--|--|--|--|--|
| Function           | Configure uplink or downlink's transmission delayed time level.                                                                                                    |  |  |  |  |  |  |
| <dir></dir>        | Two direction Parameter optional :<br>downstream<br>upstream                                                                                                    |  |  |  |  |  |  |
| <level></level>    | Appoint downlink or uplink's transmission delayed time level with<br>the valid value as follows :<br><b>Sensitive</b> : sensitive service could be given the priority to transmit .<br>tolerant : non-sensitive service |  |  |  |  |  |  |

## 4.3.4.6.8.3. Configure Link Transmission Time Delayed Level

## 4.3.4.6.8.4. Configure Link's Maximum Burst Flow

| Command<br>Grammar | epon(slot3-olt1-link1)#sla <dir> burst-size <burst></burst></dir>                |
|--------------------|----------------------------------------------------------------------------------|
| Function           | Configure uplink or downlink's maximum burst flow .                              |
| <dir></dir>        | Two configuration direction as follows :<br>downstream<br>upstream               |
| <burst></burst>    | Appoint the link 's maximum burst flow with the valid value range from 1 to 256. |

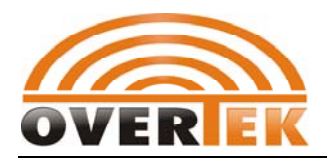

## 4.3.4.6.8.5. Show LINK SLA Configuration

| Command<br>Grammar | epon(slot3-olt1-link1)#sla <dir></dir>                  |
|--------------------|---------------------------------------------------------|
| Function           | Show uplink or downlink's SLA configuration information |
| <dir></dir>        | downstream or<br>upstream                               |

## [Example]

#### 1. Show current uplink's SLA configuration information :

| epon(slot3-olt1-link1)#sla upstream       |       |       |     |          |  |
|-------------------------------------------|-------|-------|-----|----------|--|
| Current Link SLA configuration(Upstream): |       |       |     |          |  |
| minimum guaranteed bandwidth              | :0    |       | (Kt | ops)     |  |
| maximum allowed bandwidth                 |       | :1000 | 000 | O(Kbps)  |  |
| delay sensitive                           | :Tole | erant |     |          |  |
| max burst size                            |       | :100  |     | (KBytes) |  |
| sla state                                 |       | :Enab | le  |          |  |

#### 2.Show downlink's SLA configuration information :

| epon(slot3-olt1-link1)#sla downstream |       |         |          |  |  |  |
|---------------------------------------|-------|---------|----------|--|--|--|
| Current Link SLA configuration(Dow    | nstre | eam):   |          |  |  |  |
| minimum guaranteed bandwidth          | :0    | (1      | (bps)    |  |  |  |
| maximum allowed bandwidth             |       | :10000  | DO(Kbps) |  |  |  |
| delay sensitive                       | :Tole | erant   |          |  |  |  |
| max burst size                        |       | :100    | (KBytes) |  |  |  |
| sla state                             |       | :Enable |          |  |  |  |

# 4.3.4.6.9. Add Link's Static MAC Address

| Command<br>Grammar | epon(slot3-olt1-link1)#static-mac-add <mac></mac> |
|--------------------|---------------------------------------------------|
| Function           | Add link's static MAC address                     |
| <mac></mac>        | Input MAC address                                 |

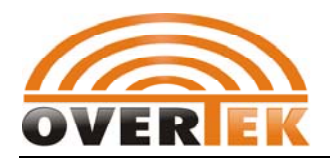

# 4.3.4.6.10. Delete Link's Static MAC Address

| Command<br>Grammar | epon(slot3-olt1-link1)#static-mac-del <mac></mac> |
|--------------------|---------------------------------------------------|
| Function           | Delete Appointed Link's Static MAC Address        |
| <mac></mac>        | Input the deleted MAC address                     |

## 4.3.4.6.11. Show Link's Static MAC Address List

| Command<br>Grammar | epon(slot3-olt1-link1)#static-mac-list |
|--------------------|----------------------------------------|
| Function           | Show the link's static MAC address     |

## 4.3.4.7. ONU Management Mode

| Command<br>Grammar | epon(slot3-olt1)#onu < <i>onuid</i> >                      |
|--------------------|------------------------------------------------------------|
| Function           | Enter ONU management mode and configure the ONU Parameter. |
| <onuid></onuid>    | Input onuid with the valid value range from 1 to 64        |

## [Example]

1.Show current online ONU

| epon(s                        | epon(slot3-olt1)#onu |       |            |               |        |    |       |  |  |
|-------------------------------|----------------------|-------|------------|---------------|--------|----|-------|--|--|
| Following is online onu list: |                      |       |            |               |        |    |       |  |  |
| slotId                        | oltId                | onuld | deviceType | basedMac      | hWRe   | v  | fwRev |  |  |
| 3                             | 1                    | 1     | FD104H     | 00:a1:02:0a:a | 1:08 V | 01 | v2.24 |  |  |
| 3                             | 1                    | 2     | FD104H     | 00:a1:02:0a:a | 1:10 V | 01 | v2.24 |  |  |

#### 2. Enter ONU1 management interface

| epon(slot3-olt1)#onu 1 |  |
|------------------------|--|
| epon(slot3-olt1-onu1)# |  |

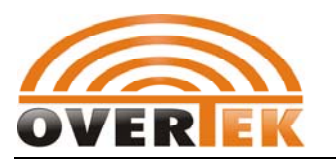

| epon(slot3-olt1-onu1)# | input"? "or "help" to show command directory |
|------------------------|----------------------------------------------|
| default                | - restore to default setting                 |
| igmp                   | - onu igmp snooping configuration            |
| info                   | - onu device user information                |
| loopback-test          | - loopback test                              |
| ponport                | - onu pon port configuration                 |
| port                   | - enter onu port config mode                 |
| reboot                 | - reboot the system                          |
| restore                | - restore to saved configuration             |
| rstp                   | - onu rapid spanning tree config             |
| save                   | - save onu configuration                     |
| user-traffic           | - enable or disable user traffic             |
| vlan-type              | - set onu additional vlan ethertype          |
|                        |                                              |

# 4.3.4.7.1. Restore ONU Default Configuration

| Command<br>Grammar | pon(slot3-olt1-onu1)#default      |
|--------------------|-----------------------------------|
| Function           | Restore ONU default configuration |

### [Remark]

The command will delete all ONU's configuration to restore default configuration .The ONU will reboot automatically .

## 4.3.4.7.2. ONU IGMP Snooping

#### 4.3.4.7.2.1. Configure ONU Port's IGMP Number

| Command<br>Grammar    | epon(slot3-olt1-onu1)#igmp port <port> groups <groupnum></groupnum></port>                |
|-----------------------|-------------------------------------------------------------------------------------------|
| Function              | Configure ONU port's supported IGMP number.<br>0 means to disable IGMP Snooping function. |
| <port></port>         | Appoint ONU's port number with value range from fe1 to fe8                                |
| <groupnum></groupnum> | Set ONU port's IGMP number with valid value range from 0 to 64.                           |

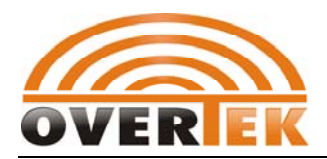

#### 4.3.4.7.2.2. Add IGMP Address and Port List

| Command<br>Grammar    | epon(slot3-olt1-onu1)#igmp add <ipaddr> <portlist></portlist></ipaddr> |
|-----------------------|------------------------------------------------------------------------|
| Function              | Add a IGMP address and a port number                                   |
| <ipaddr></ipaddr>     | Input IGMP address ,such as 224.0.0.1。                                 |
| <portlist></portlist> | Input port number with valid value range from fe1 to fe8 .             |

#### 4.3.4.7.2.3. Delete IGMP Address

| Command<br>Grammar | epon(slot3-olt1-onu1)#igmp delete < <i>ipadd</i> r> |
|--------------------|-----------------------------------------------------|
| Function           | Delete IGMP address                                 |
| <ipaddr></ipaddr>  | Input IGMP address such as 224.0.0.1                |

#### 4.3.4.7.2.4. The Last Member Enquiry Times

| Command<br>Grammar | pon(slot3-olt1-onu1)#igmp Imqc < <i>value</i> > |
|--------------------|-------------------------------------------------|
| Function           | Set the last member enquiry times               |
| <value></value>    | value range from 0 to 12                        |

#### 4.3.4.7.2.5. Re-Delivery Times

| Command<br>Grammar | pon(slot3-olt1-onu1)#igmp rc< <i>value&gt;</i> |
|--------------------|------------------------------------------------|
| Function           | Set IGMP packet's re-delivery times            |
| <value></value>    | Value range from 0 to 12                       |

## 4.3.4.7.2.6. Show Current IGMP Configuration Information

| Command<br>Grammar | epon(slot3-olt1-onu1)#igmp show |
|--------------------|---------------------------------|
|--------------------|---------------------------------|

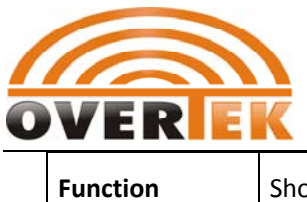

Show current IGMP information

# 4.3.4.7.3. Configure ONU User Information

| Command<br>Grammar | epon(slot3-olt1-onu1)#info < <i>info</i> >                                                        |
|--------------------|---------------------------------------------------------------------------------------------------|
| Function           | Configure ONU user information;<br>Just input "info" to show the current ONU user's information . |
| <info></info>      | User information bytes with longest bytes 64                                                      |

# 4.3.4.7.4. ONU Link Loopback Test

| Command<br>Grammar | epon(slot3-olt1-onu1)#loopback-test                                                                                                    |
|--------------------|----------------------------------------------------------------------------------------------------|
| Function           | Test ONU link status and this command is interactive command which<br>need the user to provide the following Parameterstep by step .<br>loopback location: mac 或 phy<br>number of frames:1-65535<br>payload length:64-1500<br>vlan tag:0-4094 |

## [Example]

#### 1.Test ONU Link

| epon(slot3-olt1-onu1)#loopback-test |                                           |  |
|-------------------------------------|-------------------------------------------|--|
| please offer the loopback test      | please offer the loopback test parameter: |  |
| loopback location[mac phy]:r        | nac                                       |  |
| number of frames[1~65535]:1         | 100                                       |  |
| payload length[64~1500]:64          |                                           |  |
| vlan tag[0~4094]:0                  |                                           |  |
| testing                             |                                           |  |
| result:                             |                                           |  |
| frames sent                         | :100                                      |  |
| frames received                     | :100                                      |  |
| corrupted frames receiv :0          |                                           |  |
| minimum Delay (us)                  | :2512                                     |  |

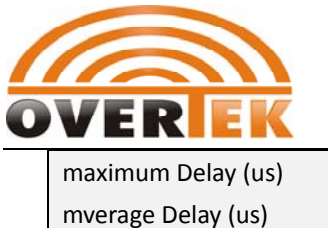

:5788 mverage Delay (us) :4135

## 4.3.4.7.5. Show ONU Dynamic MAC Address List

| Command<br>Grammar | epon(slot3-olt1-onu1)# mac-address-show          |
|--------------------|--------------------------------------------------|
| Function           | Show ONU's dynamic learning MAC address gloably. |

## 4.3.4.7.6. ONU Port Management Mode

| Command<br>Grammar | epon(slot3-olt1-onu1)#port < uni-port>                                 |
|--------------------|------------------------------------------------------------------------|
| Function           | Enter ONU port management mode and configure the ONU port's Parameter. |
| < uni-port >       | Appoint onu port number with valid value range from fe1 to fe8.        |

## [Example]

1.Enter ONU1's port 1 interface

| epon(slot3-olt1-onu1)#port fe1 |  |
|--------------------------------|--|
| epon(slot3-olt1-onu1-fe1)#     |  |
|                                |  |

epon(slot3-olt1-onu1-fe1)# ? input "? "or "help" to show the command directory

| attribute         | - onu port attribute config                          |
|-------------------|------------------------------------------------------|
| bridge            | <ul> <li>onu port bridge parameter config</li> </ul> |
| dynamic-mac-clear | - clear dynamic mac table                            |
| dynamic-mac-list  | - show all dynamic mac table                         |
| [no] enable       | - enable onu port                                    |
| info              | - set onu port user information                      |
| qos               | - onu port qos config                                |
| vlan              | - onu port vlan configuration                        |

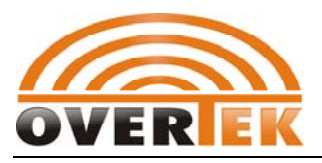

## 4.3.4.7.6.1. Configure ONU port's Parameter Attribute

#### 4.3.4.7.6.1.1. Show ONU Port Parameter

| Command<br>Grammar | epon(slot3-olt1-onu1-fe1)#attribute  |
|--------------------|--------------------------------------|
| Function           | Show ONU port's Parameter attribute. |

### Example

#### 1:Show ONU1 's port 1 attribute

| ONU(3/1/1) Port fe1 attribute: |       |  |  |
|--------------------------------|-------|--|--|
| auto negotiation :enab         | le    |  |  |
| speed                          | :10m  |  |  |
| duplex                         | :half |  |  |
| flow control :disab            | le    |  |  |

### 4.3.4.7.6.1.2. Configure ONU Port Auto-Negotiation

| Command<br>Grammar | epon(slot3-olt1-onu1-fe1)#attribute auto-nego <oper></oper>                                                                                                    |
|--------------------|----------------------------------------------------------------------------------------------------|
| Function           | Configure ONU port to be auto-negotiable                                                                                                    |
| <oper></oper>      | Value input is <enable disable="" or=""  ="">:<br/>enable : enable the port's auto-negotiation function<br/>disable : Disable the port's auto-negotiation function</enable> |

## 4.3.4.7.6.1.3. Configure ONU Port Speed

| Command<br>Grammar | epon(slot3-olt1-onu1-fe1)#attribute speed <speed></speed>   |
|--------------------|-------------------------------------------------------------|
| Function           | Configure ONU port's speed                                  |
| <speed></speed>    | ONU port speed with valid value as follows:10m ,100m ,1000m |
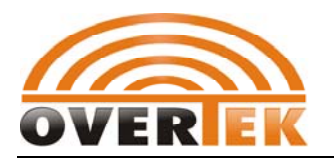

### 4.3.4.7.6.1.4. Configure ONU Port's Duplex Function

| Command<br>Grammar | epon(slot3-olt1-onu1-fe1)#attribute duplex < duplex> |
|--------------------|------------------------------------------------------|
| Function           | Configure ONU port's duplex status                   |
| < duplex>          | ONU port's duplex status with value "half" or full   |

### 4.3.4.7.6.1.5. Configure ONU Port Flow Control Function

| Command<br>Grammar | epon(slot3-olt1-onu1-fe1)#attribute flow-ctrl <oper></oper>                                                                                      |
|--------------------|----------------------------------------------------------------------------------------------------|
| Function           | Configure ONU port's flow control function                                                                                                    |
| < oper>            | Enable/disable ONU port flow control function<br>Enable: enable ONU port flow control function<br>Disable:disable ONU port flow control function |

### 4.3.4.7.6.2. Configure ONU port's Bridge Parameter

### 4.3.4.7.6.2.1. Show ONU Port Bridge Parameter

| Command<br>Grammar | pon(slot3-olt1-onu1-fe1)#bridge |
|--------------------|---------------------------------|
| Function           | Show ONU port bridge Parameter  |

#### [example]

1:Show ONU port-1's bridge Parameter

| epon(slot3-olt1-onu1-fe1)#bridge      |     |              |  |
|---------------------------------------|-----|--------------|--|
| ONU(3/1/1) Port fe1 bridge parameter: |     |              |  |
| automatic learning entry limit        | :16 |              |  |
| learned entry age limit               | :0  |              |  |
| forwarding mode                       |     | :802.1d mode |  |

### 4.3.4.7.6.2.2. Configure ONU Port's Dynamic MAC Limits

| Command | epon(slot3-olt1-onu1-fe1)#bridge < entry-limit> |
|---------|-------------------------------------------------|
| Command | epon(slot3-olt1-onu1-fe1)#bridge < entry-limit> |

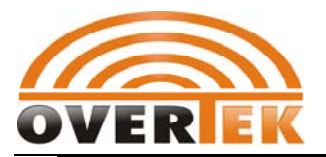

| Grammar        |                                                                                            |
|----------------|--------------------------------------------------------------------------------------------|
| Function       | Configure ONU port's dynamic learning MAC number                                           |
| < entry-limit> | Maximum learning MAC number with valid value from 0 to 64;0 means not to learn MAC address |

### 4.3.4.7.6.2.3. Configure ONU Port's MAC Aging Time

| Command<br>Grammar | epon(slot3-olt1-onu1-fe1)#bridge age-time < age-time>                                      |
|--------------------|--------------------------------------------------------------------------------------------|
| Function           | Configure ONU port's Aging time of MAC address                                             |
| < age-time >       | MAC address aging time with valid value from 0 to 32768;<br>0 means not to age MAC address |

#### 4.3.4.7.6.2.4. Configure ONU Port's Forward Mode

| Command<br>Grammar            | epon(slot3-olt1-onu1-fe1)#bridge forward-mode < forward-mode>                                                                                                    |
|-------------------------------|----------------------------------------------------------------------------------------------------|
| Function                      | Configure ONU port's forward mode                                                                                                    |
| <forward-mode></forward-mode> | Forward mode with valid value such as 8021d,drop-until-learned;<br>8021d mode :unknown MAC packet broadcast to all ports ;<br>Drop-until-learned mode: drop unknown MAC packet |

#### 4.3.4.7.6.3. Clear ONU Port's Dynamic MAC List

| Command<br>Grammar | epon(slot3-olt1-onu1-fe1)#dynamic-mac-clear |
|--------------------|---------------------------------------------|
| Function           | Clear ONU port's dynamic MAC list           |

### 4.3.4.7.6.4. Show ONU Port's Dynamic MAC List

| Command<br>Grammar | epon(slot3-olt1-onu1-fe1)#dynamic-mac-list |
|--------------------|--------------------------------------------|
| Function           | Show ONU port's dynamic MAC List           |

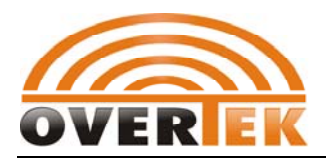

#### 4.3.4.7.6.5. Enable ONU UNI Port

| Command<br>Grammar | epon(slot3-olt1-onu1-fe1)#enable                  |
|--------------------|---------------------------------------------------|
| Function           | Enable ONU port to make sure normal communication |

#### 4.3.4.7.6.6. Disable ONU UNI Port

| Command<br>Grammar | epon(slot3-olt1-onu1-fe1)#no enable                  |
|--------------------|------------------------------------------------------|
| Function           | Disable ONU port to stop the data flow communication |

### 4.3.4.7.6.7. Configure ONU Port's User Information

| Command<br>Grammar | epon(slot3-olt1-onu1-fe1)#info < <i>info</i> >                                       |
|--------------------|--------------------------------------------------------------------------------------|
| Function           | Set ONU port's user information;<br>Input "info" to show ONU port's user information |
| <info></info>      | User information bytes length ,with the longest length 64 bytes                      |

### 4.3.4.7.6.8. Configure ONU Port's Uplink Speed Limit

| Command<br>Grammar | epon(slot3-olt1-onu1-fe1)#qos ingress-policing < max-rate><br>< traffic-type>                                                                 |
|--------------------|----------------------------------------------------------------------------------------------------|
| Function           | Set ONU port's uplink bandwidth limits.<br>Input "qos ingress-policing" to show the current uplink speed limit<br>configuration information . |
| < max-rate>        | Maximum uplink bandwidth ;unit :kbps ;valid value:0-100000;                                                                                   |
| < traffic-type>    | Appoint speed limit's packet type with value as follows: Broadcast;<br>broadcastAndMulticast;<br>broadcastMulticastAndFloodedUnicast;<br>all  |

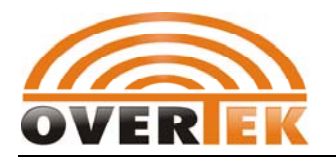

#### 4.3.4.7.6.9. Configure ONU Port's Downlink Speed Limit

| Command<br>Grammar                              | epon(slot3-olt1-onu1-fe1)#qos egress-shapping < max-rate><br><schedule-algorithm></schedule-algorithm>                                           |  |
|-------------------------------------------------|----------------------------------------------------------------------------------------------------|--|
| Function                                        | Set ONU port's downlink bandwidth limits.<br>Input "qos egress-shapping" to show the current downlink speed<br>limit configuration information . |  |
| < max-rate>                                     | Maximum downlink bandwidth ;unit :kbps ;valid value:0-100000;                                                                                    |  |
| <schedule-algor<br>ithm&gt;</schedule-algor<br> | Port's output flow shaping 's adjusty calculation method with valid<br>value ::<br>weighted-fair<br>strict-priority                              |  |

# 4.3.4.7.7. ONU Port's VLAN Configuration

#### 4.3.4.7.7.1. ONU PON Port VALN Configuration

| 4.3.4.7.7.1.1. Add | d vian |  |
|--------------------|--------|--|
|--------------------|--------|--|

| Command<br>Grammar      | epon(slot3-olt1-onu1)#ponport vlan add <vlanid> <tagmodify></tagmodify></vlanid>       |  |
|-------------------------|----------------------------------------------------------------------------------------|--|
| Function                | Add valn for onu PON port and set output tag rule                                      |  |
| < vlanid >              | Appoint added vlan with value range from 0 to 4094.                                    |  |
| <tagmodify></tagmodify> | Output rule :frames from this port could be changed based on the optional index below: |  |
|                         | addtag : add vlan tag to untag frames                                                  |  |
|                         | deltag: remove the outward tag if vlan tag exsit                                       |  |

### [Example]

1.Add vlan100 to ONU PON port and output rule is to add tag.

epon(slot3-olt1-onu1)#ponport vlan add 100 addtag

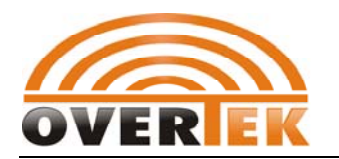

#### 4.3.4.7.7.1.2. Delete VLAN

| Command<br>Grammar | epon(slot3-olt1-onu1)#ponport vlan delete <vlanid></vlanid> |
|--------------------|-------------------------------------------------------------|
| Function           | Delete appointed ONU UNI port VLAN                          |
| < vlanid >         | Appoint vlan to be deleted with valid value from 0 to 4094. |

### 4.3.4.7.7.1.3. Configure VLAN Forward Policy

| Command<br>Grammar | epon(slot3-olt1-onu1)#ponport vlan policy <policy></policy>                  |  |
|--------------------|------------------------------------------------------------------------------|--|
| Function           | Configure ONU PON port's VLAN forward policy                                 |  |
|                    | Appoint onu pon port's VLAN forward policy with the index below :            |  |
|                    | policy0 : Switch frames on default vlan domain frames and ignore             |  |
|                    | frame VID.                                                                   |  |
| < policy>          | policy1:Switch VID frame ,unknown VID treated as untagged                    |  |
|                    | policy2 : switch VID frame and ignore unkown VID frames                      |  |
|                    | policy3 $:$ switch VID frames on the vlan domain appointed by the UNI port . |  |

### [Example]

1.Configure ONU PON port's forward policy 3

| epon(slot3-olt1-onu1)#ponport vlan policy policy3 |
|---------------------------------------------------|
|---------------------------------------------------|

#### [Illustration]

Different VLAN forward policy deal with different frame types.

1. Policy0:Switch frames on default vlan domain and ignore frame VID.

| Frame Type     | Approach                                      |
|----------------|-----------------------------------------------|
| Untagged Frame | Switch frames on default vla(PVID)n domain    |
| Tagged Frame   | Ignore frame's VID ,treated as untagged frame |

2. policy1 : Switch VID frame ,unknown VID treated as untagged

| Frame Type | Approach |
|------------|----------|
|            |          |

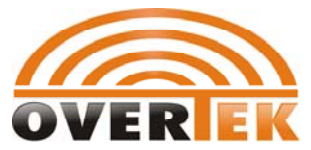

#### **GEPON OLT CLI User Manual**

| Untagged frame               | Switch frames on port's default Vlan domain       |
|------------------------------|---------------------------------------------------|
| Tagged frame:the ONU port is | Switch frames on frame VID's VLAN domain          |
| on the vlan domain           |                                                   |
| Tagged frame:the onu port is | Switch frames on port's default VLAN(PVID) domain |
| not on the vlan domain       |                                                   |
| Tagged Frame: VLAN doesn't   | Switch frames on port's default VLAN(VPID) domain |
| exsit                        |                                                   |

#### 3. policy2 : switch VID frame and dump unkown VID frames

| Frame Type                   | Approach                                               |
|------------------------------|--------------------------------------------------------|
| Untagged frame               | Switch frames on port's default VLAN(VPID) domain      |
| Tagged frame:the ONU port is | Switch frames on frame VID's VLAN domain               |
| on the vlan domain           |                                                        |
| Tagged frame:the onu port is | add the port to the VLAN domain temporialy and forward |
| not on the vlan domain       | frames on fram VID's VLAN domain                       |
| Tagged Frame: VLAN doesn't   | Ignore the frame                                       |
| exsit                        |                                                        |

4. policy3 : switch VID frames on the vlan domain appointed by the UNI port

| Frame Type                   | Approach                                          |
|------------------------------|---------------------------------------------------|
| Untagged frame               | Switch frames on port's default VLAN(VPID) domain |
| Tagged frame:the ONU port is | Switch frames on frame VID's VLAN domain          |
| on the vlan domain           |                                                   |
| Tagged frame:the onu port is | Ignore the frame                                  |
| not on the vlan domain       |                                                   |
| Tagged Frame: VLAN doesn't   | Ignore the frame                                  |
| exsit                        |                                                   |

#### 4.3.4.7.7.1.4. Configure ONU PON Port's PVID

| Command<br>Grammar | epon(slot3-olt1-onu1)#ponport vlan pvid <vlanid></vlanid> |
|--------------------|-----------------------------------------------------------|
| Function           | Configure ONU pon port's default VLAN ID(PVID)            |
| < vlanid >         | Appoint Vlan ID with valid value range from 0 to 4094     |

### [Example]

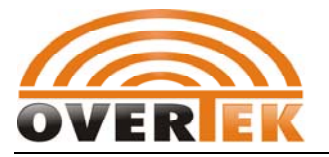

1.Configure ONU UNI port1's PVID as 100:

epon(slot3-olt1-onu1)#ponport vlan pvid 100

#### 4.3.4.7.7.1.5. Show ONU PON port's VLAN configuration

| Command<br>Grammar | epon(slot3-olt1-onu1)#ponport vlan show            |
|--------------------|----------------------------------------------------|
| Function           | Show ONU PON port's Vlan configuration information |

#### [Example]

1. Show ONU PON port's VLAN configuration

| epon(slot3-olt1-onu1)# ponport vlan show |                          |
|------------------------------------------|--------------------------|
| ONU(3/1/1) pon p                         | port vlan information:   |
| pvid                                     | :100                     |
| forward policy                           | :policy3                 |
| number of vlans                          | :1                       |
| 1 vlanid :100                            | tag modification :addtag |

### 4.3.4.7.8. ONU UNI Port VLAN Configuration

#### 4.3.4.7.8.1.1. Add VLAN

| Command<br>Grammar      | epon(slot3-olt1-onu1-fe1)#vlan add <vlanid> <tagmodify></tagmodify></vlanid>           |  |
|-------------------------|----------------------------------------------------------------------------------------|--|
| Function                | Add appointed ONU UNI port's VLAN and set tag rules.                                   |  |
| < vlanid >              | Appoint added Vlan with valid value from 0 to 4094 .                                   |  |
|                         | Output rule :frames from this port could be changed based on the optional index below: |  |
| <tagmodify></tagmodify> | pass: mo modification                                                                  |  |
|                         | addtag : add vlan tag to untag frames                                                  |  |

#### [Example]

1.Add vlan100 to ONU UNI port 1 and output rule is to remove the tag:

epon(slot3-olt1-onu1-fe1)#vlan add 100 deltag

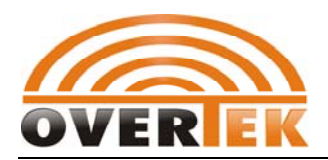

#### 4.3.4.7.8.1.2. Delete VLAN

| Command<br>Grammar | pon(slot3-olt1-onu1-fe1)#vlan delete <vlanid></vlanid>             |
|--------------------|--------------------------------------------------------------------|
| Function           | Delete appointed ONU UNI port's Vlan                               |
| < vlanid >         | Appointed vlan to be deleted with valid value range from 0 to 4094 |

#### 4.3.4.7.8.1.3. Configure ONU UNI Port's VLAN Forward Policy

| Command<br>Grammar | epon(slot3-olt1-onu1-fe1)#vlan policy <policy></policy>                    |
|--------------------|----------------------------------------------------------------------------|
| Function           | Configure ONU UNI port's VLAN forward policy                               |
|                    | ppoint onu UNI port's VLAN forward policy with the index below :           |
|                    | policy0 : Switch frames on default vlan domain frames and ignore           |
|                    | frame VID.                                                                 |
| < policy>          | policy1:Switch VID frame ,unknown VID treated as untagged                  |
|                    | policy2: switch VID frame and ignore unkown VID frames                     |
|                    | policy3 : switch VID frames on the vlan domain appointed by the PON port . |

#### Example

### 1.Configure ONU UNI port 1 's VLAN with strategy 3

epon(slot3-olt1-onu1-fe1)#vlan policy policy3

#### [Illustration]

Different VLAN forward policy deal with different frame types.

5. Policy0:Switch frames on default vlan domain and ignore frame VID.

| Frame Type     | Approach                                      |
|----------------|-----------------------------------------------|
| Untagged Frame | Switch frames on default vla(PVID)n domain    |
| Tagged Frame   | Ignore frame's VID ,treated as untagged frame |

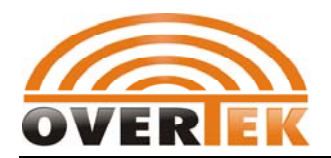

6. policy1 : Switch VID frame ,unknown VID treated as untagged

| Frame Type                   | Approach                                          |  |
|------------------------------|---------------------------------------------------|--|
| Untagged frame               | Switch frames on port's default Vlan domain       |  |
| Tagged frame:the ONU port is | Switch frames on frame VID's VLAN domain          |  |
| on the vlan domain           |                                                   |  |
| Tagged frame:the onu port is | Switch frames on port's default VLAN(PVID) domain |  |
| not on the vlan domain       |                                                   |  |
| Tagged Frame: VLAN doesn't   | Switch frames on port's default VLAN(VPID) domain |  |
| exsit                        |                                                   |  |

7. policy2 : switch VID frame and ignore unkown VID frames

| Frame Type                   | Approach                                               |
|------------------------------|--------------------------------------------------------|
| Untagged frame               | Switch frames on port's default VLAN(VPID) domain      |
| Tagged frame:the ONU port is | Switch frames on frame VID's VLAN domain               |
| on the vlan domain           |                                                        |
| Tagged frame:the onu port is | add the port to the VLAN domain temporialy and forward |
| not on the vlan domain       | frames on fram VID's VLAN domain                       |
| Tagged Frame: VLAN doesn't   | Ignore the frame                                       |
| exsit                        |                                                        |

8. policy3 : switch VID frames on the vlan domain appointed by the PON port

| Frame Type                   | Approach                                          |  |
|------------------------------|---------------------------------------------------|--|
| Untagged frame               | Switch frames on port's default VLAN(VPID) domain |  |
| Tagged frame:the ONU port is | Switch frames on frame VID's VLAN domain          |  |
| on the vlan domain           |                                                   |  |
| Tagged frame:the onu port is | Ignore the frame                                  |  |
| not on the vlan domain       |                                                   |  |
| Tagged Frame: VLAN doesn't   | Ignore the frame                                  |  |
| exsit                        |                                                   |  |

### 4.3.4.7.8.1.4. Configure ONU UNI Port's PVID

| Command<br>Grammar | epon(slot3-olt1-onu1-fe1)#vlan pvid <vlanid></vlanid> |
|--------------------|-------------------------------------------------------|
| Function           | Configure ONU UNI port's default VLAN ID(PVID)        |
| < vlanid >         | Appoint Vlan ID with valid value range from 0 to 4094 |

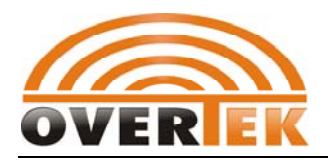

### [Example]

1.Configure ONU UNI port1's PVID as 100: epon(slot3-olt1-onu1-fe1)#vlan pvid 100

### 4.3.4.7.8.1.5. Show ONU UNI Port's VLAN Configuration

| Command<br>Grammar | epon(slot3-olt1-onu1-fe1)#vlan show                |
|--------------------|----------------------------------------------------|
| Function           | Show ONU UNI port's Vlan configuration information |

# 4.3.4.7.9. Reboot ONU

| Command<br>Grammar | epon(slot3-olt1-onu1)#reboot |  |
|--------------------|------------------------------|--|
| Function           | Reboot onu                   |  |

# 4.3.4.7.10. Configure RSTP Function

| Command<br>Grammar | epon(slot3-olt1-onu1)#rstp <oper></oper>                                                                                                |  |
|--------------------|----------------------------------------------------------------------------------------------------|--|
| Function           | Configure ONU's rapd spanning tress protocol (RSTP) function;<br>Input "rstp" to show current RSTP status                               |  |
| <oper></oper>      | Enable/disable ONU RSTP function with valid value as follows:<br>Enable: enable ONU RSTP function<br>Disable: disable ONU RSTP function |  |

### 4.3.4.7.11. Save ONU configuration

| Command | non(slot3-olt1-onu1)#save |
|---------|---------------------------|
| Grammar |                           |

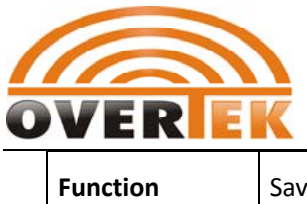

Save ONU's all configuration .

# 4.3.4.7.12. Configure ONU's Traffic Flow Management

| Command<br>Grammar | pon(slot3-olt1-onu1)#user-traffic <oper></oper>                                                               |  |  |  |
|--------------------|----------------------------------------------------------------------------------------------------|--|--|--|
| Function           | Configure ONU user's traffic flow management<br>When input "user" to show the onu user's current traffic flow |  |  |  |
| <oper></oper>      | enable :enable onu user's traffic flow<br>Disable: disable onu user's traffic flow                            |  |  |  |

# 4.3.4.7.13. Configure ONU VLAN's Ethernet Parameter

| Command<br>Grammar | aand epon(slot3-olt1-onu1)#vlan-type ethtype < <i>type&gt;</i> upstream < <i>uptag</i><br>mar downstream < <i>dntag&gt;</i>                                |  |  |  |
|--------------------|----------------------------------------------------------------------------------------------------|--|--|--|
| Function           | Configure onu vlan's Ethernet type and set this vlan's Ethernet traffic direction;<br>Input " vlan-type " to show onu's current VLAN Ethernet information. |  |  |  |
| <type></type>      | VLAN's Ethernet type with default value as 0x8100 and the valid value range from 0 to 65535                                                                |  |  |  |
| <uptag></uptag>    | Whether add the vlan tag of the vlan Ethernet type for the uplink<br>traffic ;<br>tag : add tag<br>Untag: do not add tag                                   |  |  |  |
| <dntag></dntag>    | Whether add the vlan tag of the vlan Ethernet type for the downlink<br>traffic ;<br>tag : add tag<br>Untag: do not add tag                                 |  |  |  |

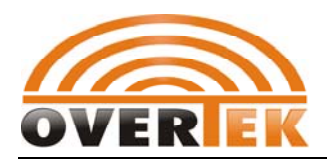

# 4.3.4.8. Configure Link ID Overwrite Function

| Command<br>Grammar | epon(slot3-olt1)#overwrite-linkid <oper> Whether new authorized link overwrites the existing link ID after the Link ID is set .</oper> |  |
|--------------------|----------------------------------------------------------------------------------------------------|--|
| Function           |                                                                                                    |  |
| <oper></oper>      | Enable: new Link overwrites existing Link ID.<br>Disable: new Link does not overwrite existing Link ID.                                |  |

# 4.3.4.9. Configure ONU ID Overwrite Function

| Command<br>Grammar | epon(slot3-olt1)#overwrite-onuid < oper >                                                            |
|--------------------|----------------------------------------------------------------------------------------------------|
| Function           | Whether new authorized ONU overwrites the existing ONU ID after the ONU ID is set .                  |
| <oper></oper>      | Enable: new ONU overwrites existing ONU ID.<br>Disable: new ONU doesn't overwrites existing ONU ID . |

## 4.3.4.10. Reboot PON Card

| Command<br>Grammar | epon(slot3-olt1)#reboot |
|--------------------|-------------------------|
| Function           | Reboot PON card         |

# 4.3.4.11. Save PON card configuration

| Command<br>Grammar | epon(slot3-olt1)#save             |  |
|--------------------|-----------------------------------|--|
| Function           | Save PON card's all configuration |  |

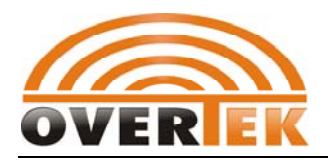

### 4.3.4.12. Show OLT's Basic Information

| Command<br>Grammar | epon(slot3-olt1)#show          |  |
|--------------------|--------------------------------|--|
| Function           | Show OLT's basic configuration |  |

### [Example]

1. Show OLT's current basic configuration

| epon(slot3-olt1)#show     |      |                    |
|---------------------------|------|--------------------|
| Olt Basic Configurations: |      |                    |
| mac address               |      | :00:0d:b6:37:23:00 |
| work state                |      | :Online            |
| enable status             |      | :Enable            |
| max permitted link number | :210 |                    |
| registered link number    | :1   |                    |
| accessed onu number       |      | :1                 |
| link id exhausted         | :NO  |                    |
| onu id exhausted          |      | :NO                |
| link id overwrite         | :NO  |                    |
| onu id overwrite          |      | :NO                |

# 4.3.5. Configure Enable Password Management

| Command<br>Grammar | epon#passwd                               |
|--------------------|-------------------------------------------|
| Function           | Enter the enable password changing mode . |

### [Example]

1. Change enable password :

epon#passwd Enter new enable password: Confirm new enable password:

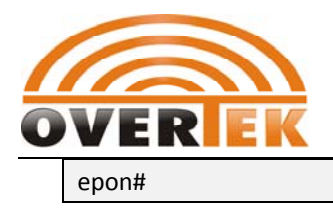

### [Remark]

Please do save the configuration under the system directory after changing the password and reboot the system to make the setting valid .

# 4.3.6. Protocol VLAN Configuration Mode

| Command<br>Grammar | epon# <mark>prot-vlan</mark>                                                                                                    |
|--------------------|----------------------------------------------------------------------------------------------------|
| Function           | Enter switch control card's protocol based vlan managmenet mode,<br>where you can configure supported protocol pool ,port and bind<br>relation between protocol and Vlan. |

### [Example]

1.Enter protocol based VLAN management mode

| epon#prot-vlan   |  |
|------------------|--|
| epon(prot-vlan)# |  |
|                  |  |

| epon(prot-vlan)# ? | input"? "or "help" to show the current directory   |
|--------------------|----------------------------------------------------|
| add                | - add a protocol type                              |
| [no] bind          | - bind or unbind portlist, protocol type to vlanid |
| clean              | - delete all protocol type                         |
| delete             | - delete a protocol type                           |
| [no] enable        | - enable protocol vlan for ports                   |
| show               | - show protocol vlan config                        |

### 4.3.6.1. Add Protocol

| Command<br>Grammar | epon(prot-vlan)#add prot-type <protocol-type></protocol-type>                                                                                                    |
|--------------------|----------------------------------------------------------------------------------------------------|
| Function           | Add a protocol for the globalallowed protocol pool .Only the protocol<br>added to the protocol pool can bind the port-protocol-vlan .Protocol<br>pool can add 8 protocols at most now. Alarm is show when adding<br>more than 8 protocol vlans . |

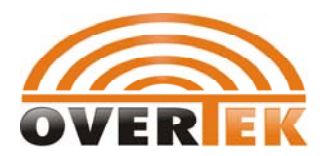

<protocol-type> Appoint added protocol type with valid value hex-based 0x as prefix or protocol name's bytes series .common protocol name could only support ip,arp and pppoe ,such as 0x8863,pppoe,etc.

#### [Example]

1.Add pppoe protocol by means of hex-based protocol number.

epon(prot-vlan)#add prot-type 0x8863

2.Add ip protocol based on protocol name .

epon(prot-vlan)#add prot-type ip

### 4.3.6.2. Delete Protocol

| Command<br>Grammar              | epon(prot-vlan)#delete prot-type <protocol-type></protocol-type>                                                                                                    |
|---------------------------------|----------------------------------------------------------------------------------------------------|
| Function                        | delete a protocol from the globalallowed protocol pool .Only the<br>protocol added to the protocol pool can bind the port-protocol-vlan.<br>When a protocol is deleted ,all protocol's bind rules are deleted at the<br>same time .If the protocol to be deleted is not in the protocol pool ,<br>no need to take any actions but the protocol is still valid . |
| <protocol-type></protocol-type> | Appoint deleted protocol type with valid value hex-based 0x as prefix<br>or protocol name's bytes series .common protocol name could only<br>support ip,arp and pppoe ,such as 0x8863,pppoe,etc.                                                                                                    |

### 4.3.6.3. Clear Protocol Pool

| Command<br>Grammar | epon(prot-vlan)#clean                                                                                                    |
|--------------------|----------------------------------------------------------------------------------------------------|
| Function           | Clear globalallowed protocol pool and all port-protocol-vlan bind<br>rules are deleted at the same time .You need to add new protocol and<br>bind rules when protocol based vlan is needed. |

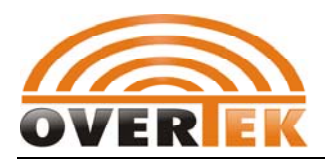

## 4.3.6.4. Add Bind Rule

| Command<br>Grammar              | epon(prot-vlan)# <b>prot-vlan bind &lt;<i>portlist&gt; <protocol-type> <vlanid></vlanid></protocol-type></i></b>                                                                                                    |
|---------------------------------|----------------------------------------------------------------------------------------------------|
| Function                        | Create protocol-vlan bind rule for the appointed port .The bind rule is based on port ,so the same port's protocol could only bind only one VLAN ID .Different protocols could bind the same VLAN ID. Only the protocol in the protocol pool could be used to bind port-protocol-vlan . |
| <portlist></portlist>           | Appointed port list from ge1 to ge16 .                                                                                                    |
| <protocol-type></protocol-type> | Appoint the bonded protocol type with hex-based 0x as prefix such as 0x0800 0x0806 or the regular protocol name ,bytes value .The current protocol name only support ip,arp and pppoe .                                                                                                 |
| <vlanid></vlanid>               | Appoint the bonded VLAN ID with integer value from 1 to 4094.                                                                                                    |

### [Example]

1.Confiugre ip protocol to vlan2000 in port ge1 .

epon(prot-vlan)#bind ge1 ip 2000

### 4.3.6.5. Remove Bind Rule

| Command<br>Grammar              | epon(prot-vlan)#no prot-vlan bind <portlist> <protocol-type></protocol-type></portlist>                                                                                                    |
|---------------------------------|----------------------------------------------------------------------------------------------------|
| Function                        | Remove protocol-vlan bind rules in the appointed port .                                                                                                    |
| <portlist></portlist>           | Appointed port list , which could be anyone from gel to ge16.                                                                                                    |
| <protocol-type></protocol-type> | Appoint the bonded protocol type to be removed with hex-based 0x as prefix such as 0x0800 0x0806 or the regular protocol name ,bytes value .The current protocol name only support ip, arp and pppoe . |

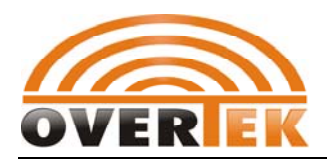

### 4.3.6.6. Enable Port Protocol VLAN Function

| Command<br>Grammar    | epon(prot-vlan)#enable <portlist></portlist>                                                                                                    |
|-----------------------|----------------------------------------------------------------------------------------------------|
| Function              | Enable appointed port's protocol based vlan function.only enable the port's protocol based vlan function could make the port-protocol-vlan bind rules valid . |
| <portlist></portlist> | Appointed port list , which could be any one from ge1 to ge16 .                                                                                               |

#### [Example]

1.Enable port ge1, ge2, ge3 and ge6 's protocol based vlan function

epon(prot-vlan)#enable ge1-ge3,ge6

### 4.3.6.7. Disable Port Protocol VLAN Function

| Command<br>Grammar    | epon(prot-vlan)#no enable < <i>portlist</i> >                                                                                                    |
|-----------------------|----------------------------------------------------------------------------------------------------|
| Function              | Disable appointed port's protocol based vlan function.After disabling port's protocol based vlan,port-protocol-vlan 's bind rules become invalid. |
| <portlist></portlist> | Appointed port list , which could be any one from ge1 to ge16 .                                                                                   |

### 4.3.6.8. Show Protocol VLAN's Configuration Information

| Command<br>Grammar | epon(prot-vlan)#show                                 |
|--------------------|------------------------------------------------------|
| Function           | Show protocol based vlan's configuration information |

#### [example]

1. Show protocol based vlan's configuration information :

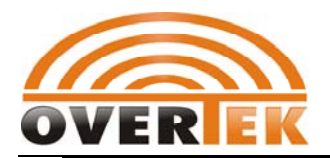

### GEPON OLT CLI User Manual

epon(prot-vlan)#show Enabled protocols: 1:8863h(pppoe) 2:0800h(ip) Protocol based VLAN on ge1 is enabled Configured protocols: 0800h(ip) bind to vlan 2000 Protocol based VLAN on ge2 is enabled Protocol based VLAN on ge3 is enabled Protocol based VLAN on ge4 is disabled Protocol based VLAN on ge5 is disabled Protocol based VLAN on ge6 is enabled Protocol based VLAN on ge7 is disabled Protocol based VLAN on ge8 is disabled Protocol based VLAN on ge9 is disabled Protocol based VLAN on ge10 is disabled Protocol based VLAN on ge11 is disabled Protocol based VLAN on ge12 is disabled Protocol based VLAN on ge13 is disabled Protocol based VLAN on ge14 is disabled Protocol based VLAN on ge15 is disabled Protocol based VLAN on ge16 is disabled

# 4.3.7. Configure Switch Control Card's Global Parameter of Port

# Limit

| Command<br>Grammar | epon#rate-ctrl mode<br>bps/pps>                                               |  |
|--------------------|-------------------------------------------------------------------------------|--|
| Function           | Set control card's globalParameterof input switch speed                       |  |
| <bps pps=""></bps> | Globalindex's speed unit :<br>bps: bytes per second<br>pps: frames per second |  |

# 4.3.8.RSTP Configuration Mode

| Command | epon#rstp |
|---------|-----------|
|---------|-----------|

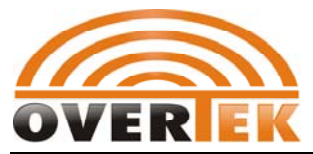

| Grammar  |                                                    |
|----------|----------------------------------------------------|
| Function | Enter switch control card's RSTP management mode 进 |

### [Example]

1. Enerer RSTP Management Mode

| epon#rstp   |  |  |  |
|-------------|--|--|--|
| epon(rstp)# |  |  |  |
|             |  |  |  |

| epon(rstp)# ? | input"? " or "help" to show current directory |
|---------------|-----------------------------------------------|
| bridge        | - bridge                                      |
| disable       | - disable rstp                                |
| enable        | - enable rstp                                 |
| hold-count    | - set rstp transmit hold count                |
| port          | - rstp port parameter configuration           |
| show          | - show rstp configuration                     |
|               |                                               |

# 4.3.8.1. Configure RSTP Bridge Parameter

# 4.3.8.1.1. Bridge Forward Delay

| Command<br>Grammar | epon(rstp)#bridge fdelay < <i>fdelay</i> >                                         |  |  |
|--------------------|------------------------------------------------------------------------------------|--|--|
| Function           | Set RST Bridge delayed forward                                                     |  |  |
| < fdelay >         | Value range : 4-30 ;must demand the following bind relation: $2\times$             |  |  |
|                    | (ForwardDelay – 1.0second) >= MaxAge                                               |  |  |
|                    | MaxAge is bridge infomration's maximum valid time ;<br>ForwardDelay: forward delay |  |  |

# 4.3.8.1.2. Bridge Maximum Valid Age

| Command<br>Grammar | epon(rstp)# <b>bridge maxage &lt; maxage&gt;</b> |
|--------------------|--------------------------------------------------|
|--------------------|--------------------------------------------------|

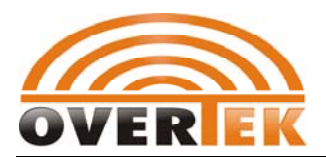

### GEPON OLT CLI User Manual

| Function  | Configure RSTP bridge's maximum valid age which is the valid time for receiving BPDU packet from appointed port's bridge.                                        |
|-----------|----------------------------------------------------------------------------------------------------|
|           | Value range : 6-40 ;must demand the following bind relation:                                                                                                    |
| < maxage> | <ul> <li>2× (ForwardDelay – 1.0second) &gt;= MaxAge</li> <li>MaxAge is bridge infomration's maximum valid time ;</li> <li>ForwardDelay: forward delay</li> </ul> |

# 4.3.8.1.3. Bridge Priority

| Command<br>Grammar    | epon(rstp)#bridge priority <priority></priority>                                                                      |
|-----------------------|----------------------------------------------------------------------------------------------------|
| Function              | Set RSTP bridge priority                                                                                              |
| <priority></priority> | Appointed bridge priority integer value from 1 to 61440, and step length is 4096, meaning 4096xN( N is from 0 to 15). |

### 4.3.8.2. Enable RSTP Function

| Command<br>Grammar | epon(rstp)#enable                                         |
|--------------------|-----------------------------------------------------------|
| Function           | Enable switch control card's uplink port 's RSTP function |

#### [Example]

1. Enable switch control card's uplink port 's RSTP function

epon(rstp)#enable

# 4.3.8.3. Disable RSTP Function

| Command<br>Grammar | epon(rstp)#disable                                         |
|--------------------|------------------------------------------------------------|
| Function           | disable switch control card's uplink port 's RSTP function |

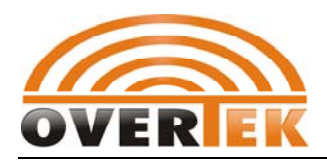

# 4.3.8.4. Hold Bridge Forwarding Frame Count

| Command<br>Grammar      | epon(rstp)#hold-count <holdcount></holdcount>                                                                |
|-------------------------|----------------------------------------------------------------------------------------------------|
| Function                | Configure RSTP's deliving BPDU packet limit and appoint the maximum delivering BPDU packet within 1 second . |
| <holdcount></holdcount> | Value range from 1 to 10.                                                                                    |

# 4.3.8.5. Configure RSTP Port Parameter

# 4.3.8.5.1. Set RSTP's Edge port Management

| Command<br>Grammar    | epon(rstp)#port <portlist> edgecfg <edge></edge></portlist>                                                                                                    |  |  |
|-----------------------|----------------------------------------------------------------------------------------------------|--|--|
| Function              | Configure RSTP port's managed edge port attribute. Appoint the port<br>whether to be edge port or not .Edge port does not go through<br>"discarding-learning-forwarding " step but transfer to switch status<br>directly . |  |  |
| <portlist></portlist> | Appointed port list ,any one from ge1 to ge8 .                                                                                                    |  |  |
| <edge></edge>         | Configure appointed RSTP port's edge port attribute with byte value such as edge ,non-edge and auto .                                                                                                    |  |  |

# **4.3.8.5.2.** Set RSTP Port's Protocol Version Checkout

| Command<br>Grammar    | epon(rstp)# <b>port</b> < <i>portlist</i> > mcheck                                                                                                    |  |  |  |
|-----------------------|----------------------------------------------------------------------------------------------------|--|--|--|
| Function              | Configure RSTP port's protocol version check out .When executing this command ,the appointed port's mode is force to be the same as next received BPDU packet version.If the next packet is STP BPDU packet ,the port's mode is STP .If it's RSTP BPDU packet ,the port's mode is RSTP. RSTP port's protocol version is a booting command, not available to preserve the attributed value continually . |  |  |  |
| <portlist></portlist> | Appointed port list ,any one from ge1 to ge8.                                                                                                    |  |  |  |

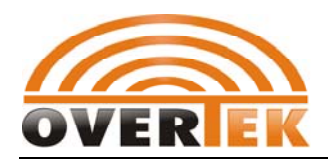

# 4.3.8.5.3. Set RSTP Port's Point-to-Point Attribution

| Command<br>Grammar    | epon(rstp)#port <portlist> p2pcfg <p2p></p2p></portlist>                                                                                                    |  |  |
|-----------------------|----------------------------------------------------------------------------------------------------|--|--|
| Function              | Configure RSTP port's point to point index . whether the appointed port is point-to-point port.Point to point port could allow to switch to forward status rapidly .Non-point to point port needs to go through step of discarding-learning-forwarding first before switching to forward status . |  |  |
| <portlist></portlist> | Port list from ge1 to ge8 .指                                                                                                    |  |  |
| <p2p></p2p>           | Appointed RSTP port index with bytes value such as p2p,shared and auto.                                                                                                    |  |  |

### 4.3.8.5.4. Set RSTP Port's Link Cost

| Command<br>Grammar    | epon(rstp)#port <portlist> path-cost <pathcost></pathcost></portlist>                                                                                                    |  |  |
|-----------------------|----------------------------------------------------------------------------------------------------|--|--|
| Function              | Configure RSTP port's link cost .It's used to calculate the root link's cost .The port with the lowest root link cost will change to forward port when delivering the same bridge ID . |  |  |
| <portlist></portlist> | Appointed port list, any one from ge1 to ge8.                                                                                                    |  |  |
| <pathcost></pathcost> | Appointed RSTP port's link cost with integer value from 1 to 200000000.                                                                                                    |  |  |

# 4.3.8.5.5. Set RSTP Port's Priority Level

| Command<br>Grammar    | epon(rstp)#rstp port <portlist> priority <priority></priority></portlist>                                                                                   |
|-----------------------|----------------------------------------------------------------------------------------------------|
| Function              | Configure RSTP port's priority level. The port with priority will change to forward port when delivering the same bridge ID and having the same link cost . |
| <portlist></portlist> | Port list ,any one from ge1 to ge8 .                                                                                                    |

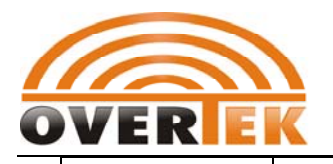

**GEPON OLT CLI User Manual** 

<priority> Configure appointed RSTP port's priority level with integer value valid from 1 to 240, step length 16, meaning 16xN(n is from 0 to 15).

# 4.3.8.6. Show RSTP Configuration Information

| Command<br>Grammar | epon(rstp)#show                                       |
|--------------------|-------------------------------------------------------|
| Function           | Show RSTP bridge and port's configuration information |

### [Example]

1.show switch control card's RSTP configuration information :

| epon(               | rstp)#sh                   | now    |          |           |                          |        |            |          |  |
|---------------------|----------------------------|--------|----------|-----------|--------------------------|--------|------------|----------|--|
| RSTP Bridge Status: |                            |        |          |           |                          |        |            |          |  |
| RST                 | P Settin                   | g      |          | :Enable   | :Enable                  |        |            |          |  |
| Bric                | lge ID [I                  | PRI-M  | AC]      | :32768-00 | :32768-00:a1:02:22:11:89 |        |            |          |  |
| Bric                | lge Hell                   | o Tim  | e        | :2 sec    |                          |        |            |          |  |
| Bric                | lge Max                    | Age    |          | :20 sec   |                          |        |            |          |  |
| Bric                | lge Forv                   | vard D | Delay    | :15 sec   |                          |        |            |          |  |
| Trar                | nsmit H                    | old Co | unt      | :6        |                          |        |            |          |  |
| Roc                 | ot Bridge                  | e ID   |          | :32768-00 | :32768-00:a1:02:22:11:89 |        |            |          |  |
| Roc                 | ot Path (                  | Cost   |          | :0        | :0                       |        |            |          |  |
| RSTP F              | Port Sta                   | tus:   |          |           |                          |        |            |          |  |
| PID                 | Mode                       | Pri    | PathCost | EdgeCfg   | OperEdge                 | P2PCfg | OperP2P St | ate      |  |
| 1                   | RSTP                       | 128    | 20000    | Auto      | Non-Edge                 | Auto   | Shared     | LinkDown |  |
| 2                   | RSTP                       | 128    | 20000    | Auto      | Non-Edge                 | Auto   | Shared     | LinkDown |  |
| 3                   | RSTP                       | 128    | 20000    | Auto      | Non-Edge                 | Auto   | Shared     | LinkDown |  |
| 4                   | RSTP                       | 128    | 20000    | Auto      | Non-Edge                 | Auto   | Shared     | LinkDown |  |
| 5                   | RSTP                       | 128    | 20000    | Auto      | Non-Edge                 | Auto   | Shared     | LinkDown |  |
| 6                   | RSTP                       | 128    | 20000    | Auto      | Non-Edge                 | Auto   | Shared     | LinkDown |  |
| 7                   | RSTP                       | 128    | 20000    | Auto      | Non-Edge                 | Auto   | Shared     | LinkDown |  |
| 8                   | RSTP                       | 128    | 20000    | Auto      | Non-Edge                 | Auto   | Shared     | LinkDown |  |
| Total 8             | Total 8 RSTP ports dumped. |        |          |           |                          |        |            |          |  |

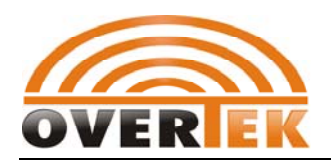

# 4.3.9. Configure Switch Control Card's Switching Mode

## 4.3.9.1. Set Private Vlan Mode

| Command<br>Grammar | epon#swmode pve <mode> <net-port></net-port></mode>                                                                                                    |  |  |  |  |  |
|--------------------|----------------------------------------------------------------------------------------------------|--|--|--|--|--|
| Function           | Configure private vlan mode for uplink port of switch control card                                                                                                    |  |  |  |  |  |
| < mode >           | Private vlan mode :<br><disable onebyone="" trunk=""  ="">。<br/>disable:normal switch mode ,where the uplink port of switch control<br/>card doesn't has VLAN limitation .<br/>Onebyone: switch control card's uplink port is corresponding with<br/>PON portcorresponding mode ,such as<br/>ge1-ge9,ge2-ge10ge8-ge16 .<br/>Trunk: port convergence mode</disable> |  |  |  |  |  |
| < net-port >       | When mode is trunk mode ,that means to converge the uplink ports .port from ge1 to ge8 .                                                                                                    |  |  |  |  |  |

# 4.3.9.2. Show Switch Control Card's Switch Mode Configuration

| Command<br>Grammar | epon#swmode show                       |  |
|--------------------|----------------------------------------|--|
| Function           | Show switch control card's switch mode |  |

### [Example]

1. Show switch control card's switch mode configuration information

| epon#swmode show          |               |
|---------------------------|---------------|
| Current basic switch mode | :vlan-unaware |
| Current private vlan mode | :disabled     |

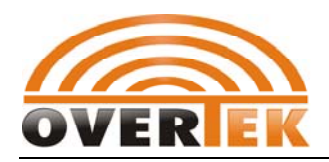

# 4.3.9.3. Enable Switch Control Card's Vlan Function

| Command<br>Grammar | epon#swmode vlan <mode></mode>                                           |
|--------------------|--------------------------------------------------------------------------|
| Function           | Enable Switch Control Card's Vlan Function                               |
| <mode></mode>      | aware: eable vlan ( vlan aware )<br>unaware: disable vlan (vlan unaware) |

# 4.3.10. Uplink Port Management mode of Switch Control

Card

| Command<br>Grammar | epon#swport < <i>port&gt;</i>                                                                                 |
|--------------------|----------------------------------------------------------------------------------------------------|
| Function           | Enter port management mode of switch control card .under this mode, you can configure several index function. |
| <port></port>      | Appointed port list ,any one from ge1 to ge16.                                                                |

### [example]

1. Enter switch control card's port 1 management mode

| epon#swport ge1 |  |
|-----------------|--|
| epon(ge1)#      |  |
|                 |  |

| epon(ge1)# ? | input"? "or "help"to show directory :            |
|--------------|--------------------------------------------------|
| acc-frame    | <ul> <li>set port access frame type</li> </ul>   |
| def-pri      | - set port default priority                      |
| duplex       | - set port duplex                                |
| [no] enable  | - set port enable                                |
| flow-ctrl    | - set port flow control                          |
| ingr-filter  | - set port ingress filter                        |
| mode         | - set port mode                                  |
| nest-vlan    | - set port nest vlan enable or disable           |
| prot-vlan    | - set port protocol based vlan enable or disable |
| pvid         | - set port pvid                                  |
|              |                                                  |

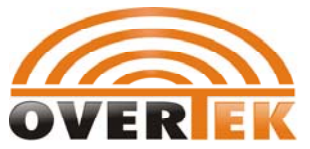

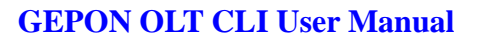

| rate-ctrl     | - set port ingress rate limit parameters |
|---------------|------------------------------------------|
| reautonego    | - set port reautonegotiation             |
| show          | - show port attribute information        |
| [no] shutdown | - shut down a port                       |
| speed         | - set port speed                         |

# 4.3.10.1. Set Port's RX Frames Types

| Command<br>Grammar | epon(ge1)#acc-frame <type></type>                                                                                                    |
|--------------------|----------------------------------------------------------------------------------------------------|
| Function           | Set switch control card port's RX packet frame types                                                                                         |
| <type></type>      | Packet frame types :<br>tagged:receive tagged packet only<br>untagged: receive untagged packet only<br>all:receive all types of packet frame |

### [Remark]

Our OTL system can't set untagged type mode yet .

# 4.3.10.2. Set Port's Default Priority Level

| Command<br>Grammar | epon(ge1)#def-pri < privalue >                                                                                                    |
|--------------------|----------------------------------------------------------------------------------------------------|
| Function           | Set switch control card's default priority level ,similar to PVID .When port received untagged vlan packet ,the packet is set by priority .The priority level is port's default 802.1P priority .The data packet will enter different priority queue to receive different service according to corresponding priority level and flow category . |
| < privalue>        | Set configured port's priority level value from 0 to 7                                                                                                    |

# 4.3.10.3. Configure Port's Duplex Mode

| Command<br>Grammar | epon(ge1)#duplex < duplex > |
|--------------------|-----------------------------|
|--------------------|-----------------------------|

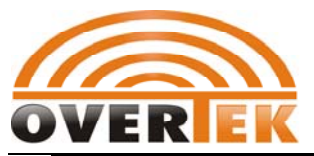

| Function  | Set switch control card port's duplex mode                                   |
|-----------|------------------------------------------------------------------------------|
| < duplex> | full:full duplex mode<br>half:half duplex mode<br>auto:auto-negotiation mode |

### 4.3.10.4. Enable Port

| Command<br>Grammar | epon(ge1)#enable                                                                                                    |
|--------------------|----------------------------------------------------------------------------------------------------|
| Function           | Enable the switch control card port to deliver and receive packet.<br>Under some circumstance, user can use this function to test the<br>networking performance. |

## 4.3.10.5. Disable Port

| Command<br>Grammar | epon(ge1)#no enable                                                                                                    |
|--------------------|----------------------------------------------------------------------------------------------------|
| Function           | Disable the switch control card port to deliver and receive packet.<br>Under some circumstance, user can use this function to test the<br>networking performance. |

# 4.3.10.6. Configure Port's Flow Control Mode

| Command<br>Grammar | epon(ge1)#flow-ctrl < <i>ctrl</i> >                                                                                                    |
|--------------------|----------------------------------------------------------------------------------------------------|
| Function           | Configure switch control card port's flow control mode. Both optical<br>port mode and electrical mode could support flow control<br>configuration enforcedly and auto-negotiation;<br>Under the half-duplex mode ,the port enable the back flow control<br>function default;<br>Under the full-duplex mode, you can enable or disable flow control in<br>compliant with 802.x standard. |
| <ctrl></ctrl>      | enable: enable flow control function<br>disable:disable flow control function                                                                                                    |

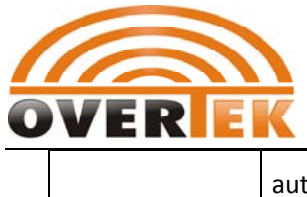

auto:auto-negotiation mode

## 4.3.10.7. Set Port's RX Filter Function

| Command<br>Grammar    | epon(ge1)#ingr-filter < <i>operator&gt;</i>                                                                                                    |
|-----------------------|----------------------------------------------------------------------------------------------------|
| Function              | Configure switch control card port's RX packet filtering function.<br>When the port is not the vlan member appointed by frame VID ,the<br>packet is dumped at the time of receiving the frame . |
| <operator></operator> | Enable: enable switch control card port's RX frame filter function<br>Disable: disable switch control card port's RX frame filter function                                                      |

# 4.3.10.8. Configure Port Mode

| Command<br>Grammar | epon(ge1)#mode <mode></mode>                                                       |
|--------------------|------------------------------------------------------------------------------------|
| Function           | Configure switch control card port's port mode, including copper and fiber modes . |
| <mode></mode>      | Copper: copper mode<br>fiber :fiber mode                                           |

# 4.3.10.9. Enable Port's Nest-Vlan Function

| Command<br>Grammar    | epon(ge1)#nest-vlan <operator></operator>                                              |
|-----------------------|----------------------------------------------------------------------------------------|
| Function              | Configure switch control card port's nest vlan function                                |
| <operator></operator> | enable :enable port nest's vlan function<br>Disable: disable port nest's vlan function |

# 4.3.10.10. Enable Port's Protocol Vlan

| Command<br>Grammar | epon(ge1)#prot-vlan <operator></operator> |
|--------------------|-------------------------------------------|
|--------------------|-------------------------------------------|

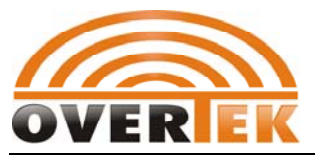

GEPON OLT CLI User Manual

| Function              | Configure switch control card port's protocol vlan function                                    |
|-----------------------|------------------------------------------------------------------------------------------------|
| <operator></operator> | Enable: enable port's protocol vlan function<br>Disable: disable port's protocol vlan function |

### [Remark]

This command's effect is the same as "[no] enable *<portlist>" under*the protocol vlan configuration mode .

4.3.5.6.Enable Port Protocol VLAN Function 4.3.5.7.Disable Port Protocol Vlan Function

### 4.3.10.11. Set Port's PVID

| Command<br>Grammar | epon(ge1)#pvid <pvid></pvid>                           |
|--------------------|--------------------------------------------------------|
| Function           | Configure switch control card port's default vlan ID . |
| <pvid></pvid>      | Vale range from 0 to 4094                              |

### 4.3.10.12. Configure Port's Rate Limits

### 4.3.10.12.1. Enable Broadcast Restriction Function

| Command<br>Grammar | epon(ge1)#rate-ctrl broadcast < <i>status</i> >                     |
|--------------------|---------------------------------------------------------------------|
| Function           | Enable switch control card port's broadcasting restriction function |
| <status></status>  | enable<br>disable                                                   |

# 4.3.10.12.2. Enable IGMP Restriction Function

| Command                                                 | Command |
|---------------------------------------------------------|---------|
| Grammar epon(ge1)#rate-ctrl multicast <status></status> | Grammar |

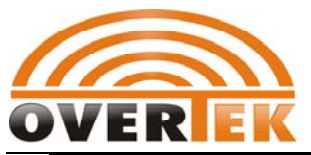

| Function          | Enable switch control port's IGMP function |
|-------------------|--------------------------------------------|
| <status></status> | enable<br>disable                          |

### 4.3.10.12.3. Set Restriction Rate

| Command<br>Grammar      | epon(ge1)#rate-ctrl threshold <threshold></threshold>        |  |
|-------------------------|--------------------------------------------------------------|--|
| Function                | Set switch control card port's restricted packet rate limits |  |
| <threshold></threshold> | Vale range :0-1000000                                        |  |

## 4.3.10.12.4. Enable Unknown Unicast Restriction Function

| Command<br>Grammar | epon(ge1)#rate-ctrl unkown-uc < <i>status</i> > |
|--------------------|-------------------------------------------------|
| Function           | Enable unknown unicast restriction function     |
| <status></status>  | enable<br>disable                               |

# 4.3.10.13. Configure Port's Reauto-Negotiation Function

| Command<br>Grammar | epon(ge1)#reautoneg                                                                                                    |
|--------------------|----------------------------------------------------------------------------------------------------|
| Function           | Configure switch control card port's auto-negotiation function, which<br>is needed on the purpose of networking debugging. This function<br>could be replaced by means of plug in and out of the cable, but if the<br>cable/fiber is too complicated or too far, it is better to realize it via<br>software .Therefore ,port configuration management module must<br>provide a command port for reauto-negotiation command ,which<br>doesn't preserve the attributed value continually. |

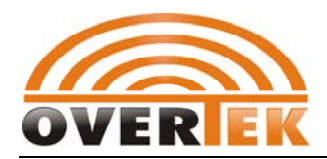

## 4.3.10.14. Show Port Information

| Command<br>Grammar | epon(ge1)#show                                            |
|--------------------|-----------------------------------------------------------|
| Function           | Show switch control card port's configuration information |

### [Example]

1. Show switch control card port 1 's configuration information

| epon(ge1)#show |          |                 |            |  |
|----------------|----------|-----------------|------------|--|
|                | PortId 1 | Attribution     |            |  |
| Mode           | :cop     | per AdminStatus | :enable    |  |
| PVID           | :1       | DefaultP        | riority :0 |  |
| IngressFilter  | :disable | AccFrameType    | :all       |  |
| CfgSpeed       | :auto    | CfgDuplex       | :auto      |  |
| CfgFlwCtrl     | :auto    | shutDown        | :no        |  |
| BcRateCtrl     | :disable | McCtrlMode      | :disable   |  |
| UnkUcRateCtrl  | :disable | RateCtrlMode    | :BPS       |  |
| BcRateThrs     | :0       | ProtStatus      | :down      |  |
| WorkSpeed      | :10n     | n WorkDu        | plex :half |  |
| WorkFlwCtrl    | :enable  | LinkStatus      | :down      |  |
|                | End      |                 |            |  |
|                |          |                 |            |  |

# 4.3.10.15. Configure Port's Compulsive Shutdown Function

| Command<br>Grammar | epon(ge1)#shutdown                                                                                                    |
|--------------------|----------------------------------------------------------------------------------------------------|
| Function           | Configure switch control card port's compulsive shutdown function.<br>In an exceptional case, such as attached by virus or hacker and can't<br>take any actions ASAP, the shutdown port function is recommended. |

### 4.3.10.16. Remove Compulsive Shutdown Port

| Command<br>Grammar | epon(ge1)#no shutdown |
|--------------------|-----------------------|
|--------------------|-----------------------|

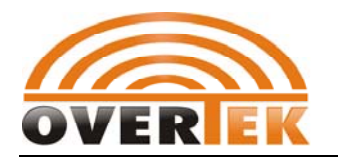

FunctionRemove switch control card port's compulsive shutdown function. In<br/>an exceptional case, such as attached by virus or hacker and can't<br/>take any actions ASAP , the shutdown port function is recommended .

## **4.3.10.17.** Configure Current Port Rate

| Command<br>Grammar | epon(ge1)#speed < <i>speed</i> >                                                                                                    |
|--------------------|----------------------------------------------------------------------------------------------------|
| Function           | Configure switch control card port's speed.Under fiber port mode ,the port could only work at the speed of 1000Mbps;Under the copper port mode ,the port can work at different speed and available for auto-negotiation function configuration . |
| <speed></speed>    | 10m:10mbps100m:100mbps1g:1gbmp(1000mbps)10g:10gbpsAuto:auto-negotiation                                                                                                    |

# 4.3.11. System Configuration Mode

| Command<br>Grammar | epon#system                          |
|--------------------|--------------------------------------|
| Function           | Enter GEPON system's management mode |

### Example

1.Enter system management mode

| epon#system |  |
|-------------|--|
| epon(sys)#  |  |

| epon(sys)# ? | input "? "or "help" to show current directory |
|--------------|-----------------------------------------------|
| cfg-sync     | - synchronize onu config with its config file |
| console      | - configure console parameters                |
| onu-auth     | - configure ONU authentication parameters     |
| read-comm    | - set snmp read community string              |
| reboot       | - reboot the system                           |

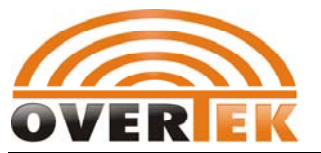

| restore    | - restore to saved configuration  |
|------------|-----------------------------------|
| save       | - save system configuration       |
| trap-addr  | - set trap destination IP address |
| write-comm | - set snmp write community string |

# 4.3.12. Synchrony with ONU Configuration

| Command<br>Grammar  | epon(sys)# <mark>cfg-sync</mark> < <u>slot</u> > < <u>status</u> >                                                                                                    |
|---------------------|----------------------------------------------------------------------------------------------------|
| Function            | Configure OLT's setting is synchronous with ONU configuration. When this function is enabled , ONU will remove its own nvs automatically before ONU authorized to OLT .All configuration under the ONU will be cleared .All ONU's configuration is valid after authorized under the OLT . |
| <slot></slot>       | PON card slot with integer value from 1 to 4 .                                                                                                    |
| <timeout></timeout> | Optional index: <enable disable>。</enable disable>                                                                                                    |

### [Remark]

This function default is close because enabling it will make ONU's saved configuration lost ,needing to configure it again undet the OLT .Please use this function properly .

# 4.3.12.1. Backup EPON System Configuration

| Command<br>Grammar | epon(sys)#config backup <host></host>                           |
|--------------------|-----------------------------------------------------------------|
| Function           | Put all EPON sytems's configuration file backup to TFTP server. |
| <host></host>      | Appointed TFTP server's IP address                              |

### 4.3.12.2. Restore EPON System Configuration

| Command | epon(sys)#config upgrade <host></host> |
|---------|----------------------------------------|
| Grammar |                                        |

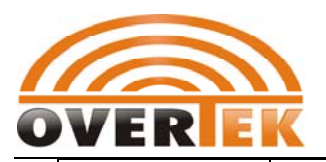

| Function      | Download system's configuration file from TFTP server and restore EPON system's configuration. |
|---------------|------------------------------------------------------------------------------------------------|
| <host></host> | Appointed TFTP server's IP address                                                             |

# 4.3.12.3. Configure Console Port Speed

| Command<br>Grammar | e pon(sys)#console speed< <i>speed</i> >                                          |
|--------------------|-----------------------------------------------------------------------------------|
| Function           | Set OLT system's console port speed                                               |
| <speed></speed>    | Value range:bps2400-bps115200。<br>Remark: value should be 2400*2^n (n is integer) |

# 4.3.12.4. ONU Authorization Management Mode

| Command<br>Grammar | epon(sys)# <mark>onu-auth</mark>        |  |
|--------------------|-----------------------------------------|--|
| Function           | Enter onu authorization management mode |  |

### [Example]

1.enter onu authorization management mode

| epon(sys)#onu-auth |  |  |
|--------------------|--|--|
| epon(sys-onuauth)# |  |  |

| epon(sys-onuauth)# ? | input"? "or"help"to show directory: |
|----------------------|-------------------------------------|
| inv-onu              | - process invalid ONU list          |
| list                 | - configure ONU address range       |
| type                 | - set authentication type           |

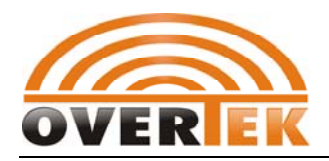

# 4.3.12.4.1. Illegal ONU List Operation

### 4.3.12.4.1.1. Clear Illegal ONU List

| Command<br>Grammar | epon(sys-onuauth)#inv-onu clear                                                                        |  |  |
|--------------------|----------------------------------------------------------------------------------------------------|--|--|
| Function           | Clear current illegal ONU list ,then the illegal onu can get a new chance to be authorized under OLT . |  |  |

#### 4.3.12.4.1.2. Show Illegal ONU List

| Command<br>Grammar | epon(sys-onuauth)#inv-onu show                               |
|--------------------|--------------------------------------------------------------|
| Function           | Show illegal ONU list and list all illegal ONU's MAC address |

### 4.3.12.4.2. Configure ONU Authorized Address List

#### 4.3.12.4.2.1. Add ONU Authorized Address List

| Command<br>Grammar | epon(sys-onuauth)#list add <start> <end> <type></type></end></start>                                                                                                    |  |  |  |
|--------------------|----------------------------------------------------------------------------------------------------|--|--|--|
| Function           | Add an ONU address list and appoint its authorization type                                                                                                    |  |  |  |
| <start></start>    | ONU starting MAC address: such as 00:A1:02:02:01:B0                                                                                                    |  |  |  |
| <end></end>        | ONU ending MAC address: such as:00:A1:02:02:01:F0                                                                                                    |  |  |  |
| <type></type>      | Set onu authorization type under address list with following value:<br>Blacklist: the ONU with this type of MAC address can't be authorized<br>to OLT .<br>Whitelist: the onu beyond this MAC address range can't be<br>authorized . |  |  |  |

### [Example]

1.Add the ONU with the MAC address : 00:A1:02:01:12:B0 to the blacklist

epon(sys-onuauth)#list add 00:A1:02:01:12:B0 blacklist

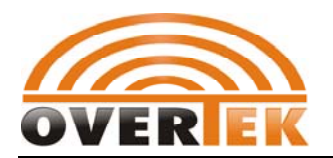

#### 4.3.12.4.2.2. Delete ONU Authorized Address List

| Command<br>Grammar | epon(sys-onuauth)#list delete <index></index> |  |
|--------------------|-----------------------------------------------|--|
| Function           | Delete an ONU address list                    |  |
| <index></index>    | MAC address list index                        |  |

#### 4.3.12.4.2.3. Show Current MAC Address List

| Command<br>Grammar | epon(sys-onuauth)#list show                                                                                      |  |  |
|--------------------|----------------------------------------------------------------------------------------------------|--|--|
| Function           | Show current ONU authorized address list and distribute an index directory for all the MAC address automatically |  |  |

### [Example]

1.Show current ONU authorized MAC address list:

| epon(sys-onuauth)#list show |                   |                   |           |
|-----------------------------|-------------------|-------------------|-----------|
| NO.                         | Start Address     | End Address       | Туре      |
| 1                           | 00:a1:02:01:12:b0 | 00:a1:02:01:12:b0 | blacklist |

# 4.3.12.4.3. Configure ONU Authorized Type

| Command<br>Grammar | epon(sys-onuauth)#type < <i>type</i> >                                                                                                    |  |  |
|--------------------|----------------------------------------------------------------------------------------------------|--|--|
| Function           | Set GEPON system ONU's authorized type                                                                                                    |  |  |
| <type></type>      | Valid value: <blacklist none="" whitelist=""  ="">。<br/>Blacklist: All onu in the MAC address type can't be authorized .<br/>Whitelist: All ONU beyond the MAC address type can't be authorized.<br/>None: non-authorization ,all ONU could be authorized .</blacklist> |  |  |
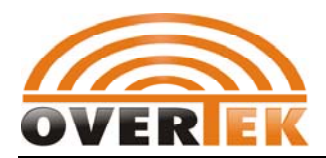

# 4.3.12.5. Set SNMP Read Community

| Command<br>Grammar | epon(sys)#read-comm < <i>community</i> >                                                        |
|--------------------|-------------------------------------------------------------------------------------------------|
| Function           | Set EMS software SNMP's read community                                                          |
| < community >      | Read community with bytes serial ,the longest length couln't be over 26 bytes ,such as public . |

## 4.3.12.6. Reboot OLT

| Command<br>Grammar | epon(sys)#reboot < <i>device&gt; <slot> <olt> <onu></onu></olt></slot></i>                                                                                                    |
|--------------------|----------------------------------------------------------------------------------------------------|
| Function           | Reboot EPON device; This command will reboot switch control card ,<br>some PON card , some ONU or the equipment under the EPON<br>system .<br>Input command " reboot " will only reboot the switch control card .                                                                                                    |
| <device></device>  | Appoint the device to be rebooted with following index:<br>ctrl-card: reboot switch control card<br><i><slot><olt><onu></onu></olt></slot></i> is ignored .<br>pon-card :reboot appointed pon card with index <slot)<br><i><olt><onu></onu></olt></i> is ignored .<br/>Onu:reboot appointed onu under the index <i><slot> <olt> <onu></onu></olt></slot></i><br/>all : reboot the whole EPON system including OLT and ONU .<br/><i><slot><olt> <onu> is ignored.</onu></olt></slot></i></slot)<br> |
| <slot></slot>      | Appoint PON card's slot number with valid value from 1 to 4 .                                                                                                    |
| <olt></olt>        | Appoint PON port number under a pon card slot with valid value from 1 to 2.                                                                                                    |
| <onu></onu>        | Appoint ONU number with valid value from 1 to 64 .                                                                                                    |

### [Example]

1.Reboot switch control card

epon(sys)#reboot

Or

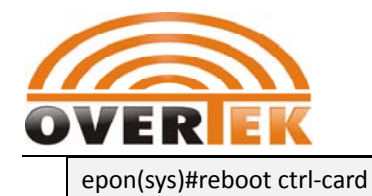

2.Reboot PON card 2 :

epon(sys)#reboot pon-card 2

3.Reboot the ONU1 under PON -2 of slot3

epon(sys)#reboot onu 3 2 1

3.Reboot the whole EPON system including switch control card ,all online PON card and all online ONU)

epon(sys)#reboot all

## 4.3.12.7. Restore Default Configuration and Reboot Equipment

| Command<br>Grammar | epon(sys)#restore <device> <slot> <olt> <onu></onu></olt></slot></device>                                                                                                    |
|--------------------|----------------------------------------------------------------------------------------------------|
| Function           | Restore ex-factory default configuration and reboot the device .<br>When <i><device> <slot> <olt> <onu> is ignord ,the command just</onu></olt></slot></device></i><br><i>restore switch control card configuration</i> .                                                                                                    |
| <device></device>  | Appoint the device to restore default configuration with valid index :<br>ctrl-card: restore switch control card's default configuration<br><i><slot><olt><onu></onu></olt></slot></i> is ignored<br>pon-card: restore appointed PON card under <i><slot></slot></i> configuration<br><i><olt><onu></onu></olt></i> is ignored.<br>onu :restore default configuration for appointed onu with index :<br><i><slot> <olt> <onu></onu></olt></slot></i><br>all: restore system's all default configuration and command<br><i><slot><olt> <onu></onu></olt></slot></i> is ignored. |
| <slot></slot>      | Appoint PON card's slot number with valid value from 1 to 4 .                                                                                                    |
| <olt></olt>        | Appoint PON port number with valid value from 1 to 2.                                                                                                    |
| <onu></onu>        | Appoint ONU number with valid value from 1 to 64 .                                                                                                    |

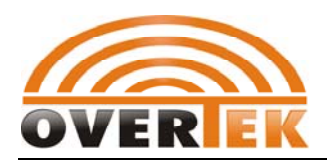

# 4.3.12.8. Save Current Configuration

| Command<br>Grammar | epon(sys)#save <device> <slot> <olt> <onu></onu></olt></slot></device>                                                                                                    |
|--------------------|----------------------------------------------------------------------------------------------------|
| Function           | Save current configuration.<br>Just input " save " command to save the switch control card's current configuration .                                                                                                    |
| <device></device>  | Appoint the device to save current configuration with valid index :<br>ctrl-card: save switch control card's current configuration<br><i><slot><olt><onu></onu></olt></slot></i> is ignored<br>pon-card: save appointed PON card under <i><slot></slot></i> configuration<br><i><olt><onu></onu></olt></i> is ignored.<br>onu :save configuration for appointed onu with index :<br><i><slot> <olt> <onu></onu></olt></slot></i><br>all: save system's all default configuration and command <i><slot><olt></olt></slot></i> |
| <slot></slot>      | Appoint PON card slot number with valid value from 1 to 4 .                                                                                                    |
| <olt></olt>        | Appoint PON port number with valid value from 1 to 2.                                                                                                    |
| <onu></onu>        | Appoint ONU number with valid value from 1 to 64 .                                                                                                    |

# 4.3.12.9. Set Trap Receiving IP Address

| Command<br>Grammar  | epon(sys)#trap-addr <index> <ip-addr></ip-addr></index>        |
|---------------------|----------------------------------------------------------------|
| Function            | Configure GEPON's receiving trap IP address with 4 IP at most. |
| <index></index>     | Trap receiving IP index with valid value from 1 to 4 .         |
| <ip-addr></ip-addr> | Set trap receiving IP address ,such as 192.168.0.1.            |

## 4.3.12.10. Set SNMP Written Community

| Command | epon(sys)#write-comm <community></community> |
|---------|----------------------------------------------|
|---------|----------------------------------------------|

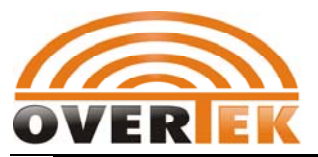

| Grammar       |                                                                                   |
|---------------|-----------------------------------------------------------------------------------|
| Function      | Set SNMP's written community of EMS software                                      |
| < community > | Written community with bytes serial ,longest length 26 bytes ,such as : private . |

# 4.3.13. Trunk Management Mode

| Command<br>Grammar | epon#trunk < <i>trunkid</i> >                                            |     |
|--------------------|--------------------------------------------------------------------------|-----|
| Function           | Create a trunk group and enter the trunk management mode configuration . | for |
| < trunkid >        | Trunk number with valid value from 1 to 8                                |     |

#### [Example]

1.Create trunk 1 and enter trunk 1's management mode

| epon#trunk 1  |  |
|---------------|--|
| epon(trunk1)# |  |

| input "? "or"help"to show current directory |
|---------------------------------------------|
| - set trunk balance algorithm               |
| - delete the specifically trunk             |
| - Set trunk member                          |
|                                             |

# 4.3.13.1. Configure Trunk Balance Algorithm

| Command<br>Grammar | epon(trunk1)#balance-algorithm < balance>                                                                                                    |
|--------------------|----------------------------------------------------------------------------------------------------|
| Function           | Configure trunk's balance algorithm.All balance algorithm is the same<br>when all trunk group adopts the same balance algorithm.<br>Trunk group's packet can be shared among trunk member<br>poprts .GEPON system support several balance algorithm ,such as<br>based on MAC address ,IP address ,transmission port number,<br>MAC+IP, MAC+ transmission port number |

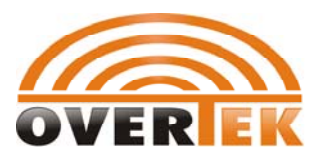

### **GEPON OLT CLI User Manual**

| <balance></balance> | Trunk algorithm with valid index :<br>mac :based on MAC address's KE balance algorithm.<br>Ip: based on IP address's balance algorithm<br>I4port: based on transmission port's balance algorithm<br>ip-mac: based on MAC+IP address's balance algorithm<br>I4port-mac<br>inl2if :based on packet receiving port's balance algorithm |
|---------------------|----------------------------------------------------------------------------------------------------|
|---------------------|----------------------------------------------------------------------------------------------------|

## 4.3.13.2. Delete Trunk Group

| Command<br>Grammar | epon(trunk1)#delete               |
|--------------------|-----------------------------------|
| Function           | Delete trunk group and its member |

### 4.3.13.3. Add Trunk Member

| Command<br>Grammar    | epon(trunk1)#member <portlist></portlist>      |
|-----------------------|------------------------------------------------|
| Function              | Add trunk group's member pot                   |
| <portlist></portlist> | Appoint trunk member port list from ge1 to ge8 |

#### [Example]

1.Add member port ge1,ge3,ge4 and ge8 to trunk 1.

```
epon(trunk1)#member ge1,ge3-ge4,ge8
```

# 4.3.14. Show Trunk Configuration Information

| Command<br>Grammar | epon#show trunk                                        |
|--------------------|--------------------------------------------------------|
| Function           | Show switch control card's current trunk configuration |

[Example]

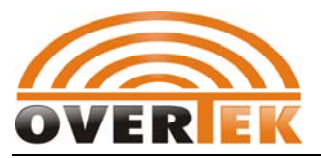

1. Show switch control card's current trunk configuration

| epon#show trunk                                     |                  |  |
|-----------------------------------------------------|------------------|--|
| Traffic balance algorithm: 1 (based on mac address) |                  |  |
| Trunk 1:                                            |                  |  |
| member ports                                        | :ge1,ge3-ge4,ge8 |  |

# 4.3.15. User Management

### 4.3.15.1. Set User Authority

| Command<br>Grammar | epon#user access <name> &lt; access &gt;</name>                                                                                        |  |
|--------------------|----------------------------------------------------------------------------------------------------|--|
| Function           | Change appointed user's priority mode to limit use to access to system or limit the user right .                                       |  |
| <name></name>      | Appointed user name under the priority mode with the length from 4 to 15 bytes.                                                        |  |
| <access></access>  | admin : manager who has all the configuration and operation rights .<br>Guest: guest who could only ready the operation. Configuration |  |

### [Remark]

Only the system administer has the rights to change the system user's priority.

### 4.3.15.2. Add User

| Command<br>Grammar | epon#user add < <i>name&gt; <passwd> &lt; access &gt;</passwd></i>                                                                                                    |
|--------------------|----------------------------------------------------------------------------------------------------|
| Function           | Add a user                                                                                                    |
| <name></name>      | User name with the length from 4 to 15 bytes.                                                                                                    |
| <passwd></passwd>  | Optional index to change new password .if there is no index ,the user's password is blank ;if index is provided ,it could be any obvious bytes combination with the length from 6 to 31 bytes . |
| <access></access>  | admin : administer who has all the configuration and operation rights .                                                                                                    |

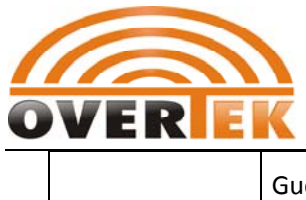

GEPON OLT CLI User Manual

Guest: guest who could only ready the operation. Configuration

### 4.3.15.3. Delete User

| Command<br>Grammar | epon#user delete < <i>name&gt;</i>                                     |
|--------------------|------------------------------------------------------------------------|
| Function           | Delete appointed user from logging in the system                       |
| <name></name>      | Appoint the user name to be deleted with the bytes length from 4 to 15 |

#### [Remark]

Only the system's administer( the user priority level is 1) has the rights to add and delete system users .

### 4.3.15.4. Change User Password

| Command<br>Grammar    | epon#user passwd <name> [<password>]</password></name>                                                                                                    |  |
|-----------------------|----------------------------------------------------------------------------------------------------|--|
| Function              | Change appointed user's log in password .<br>If < <b>password&gt;</b> is ignored , the log in password is blank.                                                           |  |
| <name></name>         | User name with the bytes length from 4 to 15 bytes .                                                                                                    |  |
| <password></password> | Optional index to input new password .<br>If the index is not provided ,the password is blank ;if the index is<br>provided ,the password length can be from 6 to 31 bytes. |  |

### 4.3.15.5. Show Current User's Information

| Command<br>Grammar | epon#user show              |
|--------------------|-----------------------------|
| Function           | Show system's all user list |

[Example]

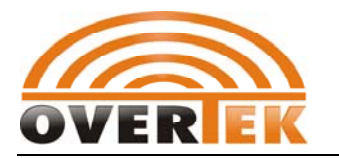

1.Show System's Current User List

| epon#user show |                           |               |  |
|----------------|---------------------------|---------------|--|
| User: admin    | Access: administrator   0 | Timeout: 1800 |  |
| User: guest    | Access: guest   0         | Timeout: 600  |  |

## 4.3.15.6. Change User's Timeout

| Command<br>Grammar  | epon#user timeout <name> <timeout></timeout></name>                                                                                |
|---------------------|----------------------------------------------------------------------------------------------------|
| Function            | Change appointed user's timeout time. Within the timeout time ,user can't make any operation and log out the system automatically. |
| <name></name>       | Change timeout user name with the byte length from 4 to 15 bytes.                                                                  |
| <timeout></timeout> | Appointed user's timeout time with the valid index range from 1to 3600 and unit is second.                                         |

#### 【Remark】

Change user's timeout function , which is valid after logging in the system again .

## 4.3.16. VLAN Management Mode

| Command<br>Grammar | epon#vlan < <i>vlanid</i> >                                        |  |
|--------------------|--------------------------------------------------------------------|--|
| Function           | Create a vlan and enter vlan management mode for configuration .   |  |
| < vlanid >         | Vlan ID to be modified or created with valid value from 1 to 4094. |  |

#### [Example]

1.Create Vlan100 and enter vlan100's management mode

| epon#vlan 100  |  |  |
|----------------|--|--|
| epon(vlan100)# |  |  |

| epon(vlan100)# ? | input"? "or "help" to show current directory: |
|------------------|-----------------------------------------------|
| delete           | - delete vlan members or vlan                 |
| member           | - add vlan member                             |

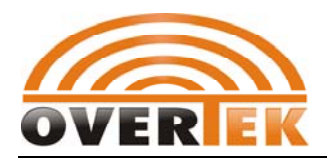

### 4.3.16.1. Delete Vlan Member

| Command<br>Grammar      | epon(vlan100)#delete member <portlist></portlist>                                         |
|-------------------------|-------------------------------------------------------------------------------------------|
| Function                | Delete vlan member port.<br>Input "delete member" to to delete this vlan and member port. |
| <portlistt></portlistt> | Appoint vlan member port list ,any port from ge1 to ge16.                                 |

### 4.3.16.2. Delete Vlan

| Command<br>Grammar | epon(vlan100)#delete                                      |
|--------------------|-----------------------------------------------------------|
| Function           | Delete current vlan and all member ports under this vlan. |

### 4.3.16.3. Add Vlan Member Port list

| Command<br>Grammar      | epon(vlan100)#member <portlist> <tag></tag></portlist>                                                                                                    |
|-------------------------|----------------------------------------------------------------------------------------------------|
| Function                | Add vlan member port and set its tag mode.                                                                                                    |
| <portlistt></portlistt> | Added vlan member port list ,from ge1 to ge16.                                                                                                    |
| <tag></tag>             | Tag mode with fixed index "tag" .<br>When the member port is marked with tag .The packet from the port<br>is added with vlan tag .<br>When tag is deleted ,this port is not marked with tag . |

#### [Example]

1.add switch control card port ge1,ge2,ge3 with vlan 100 to the tag member ports ,while port ge4,ge5,ge16 are member ports with vlan100 without tag .

epon(vlan100)#member ge1-ge3 tag epon(vlan100)#member ge4-ge5,ge16

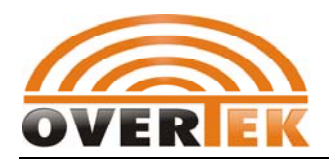

# 4.3.17. Show Vlan Configuration Information

| Command<br>Grammar | epon#show vlan                                              |
|--------------------|-------------------------------------------------------------|
| Function           | Show switch control card's vlan configuration information . |

#### [Example]

1. Show switch control card's valn configuration:

epon#show vlan vlan 1: : tagged ports : untagged ports :ge1-ge16 vlan 100: tagged ports :ge1-ge3 untagged ports :ge4-ge5,ge16

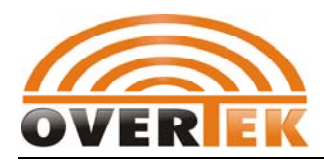

# 4.4. Show System Running Information

# 4.4.1. Show System's Current CPU Running Status

| Command<br>Grammar | epon> <b>show cpu</b>                        |
|--------------------|----------------------------------------------|
| Function           | Show system's CPU running status information |

### [Example]

1. Show system's CPU Running Information:

| epon>show   | сри         |           |     |         |            |             |        |     |
|-------------|-------------|-----------|-----|---------|------------|-------------|--------|-----|
| NAME        | ENTRY       | TID       | PRI | total % | (ticks) de | elta % (tio | cks)   |     |
|             |             |           |     |         |            |             |        |     |
| tJobTask    | 0xd19a4     | 0x8ac1    | 58  | 0       | 0% (       | 0)          | 0% (   | 0)  |
| mTrAging    | 0x43975c    | 0xf7c350  | 5   | 0% (    | 0)         | 0% (        | 0)     |     |
| tErfTask    | 0xb46bc     | 0x8b5a30  | 10  | 0% (    | 0)         | 0% (        | 0)     |     |
| intSched0   | 0x31a72c    | 0xf0b5e0  | 10  | 0% (    | 0)         | 0% (        | 0)     |     |
| intSched1   | 0x31a72c    | 0xf16880  | 10  | 0% (    | 0)         | 0% (        | 0)     |     |
| tNetTask    | 0x363c0     | 0x945d00  | 40  | 0% (    | 0)         | 0% (        | 0)     |     |
| tlbcpPoll   | 0x13dc7c    | 0x1243cd0 | 45  | 0% (    | 0)         | 0% (        | 0)     |     |
| tlbcpRx     | 0x13e74c    | 0x1241338 | 46  | 13% (   | 2)         | 13% (       | 2)     |     |
| tXbdService | e 0xccba0   | 0xa1af80  | 50  | 0% (    | 0)         | 0% (        | 0)     |     |
| tFtp6d      | 0x2f97c     | 0xa16ef0  | 56  | 0% (    | 0)         | 0% (        | 0)     |     |
| tUserLog    | 0x16a9c0    | 0xf826    | a8  | 60      | 0% (       | 0)          | 0% (   | 0)  |
| tUpgradeTa  | sk 0x167174 | 0x1348aa8 | 64  | 0% (    | 0)         | 0% (        | 0)     |     |
| KERNEL      |             |           |     |         | 0% (       | 0)          | 0% (   | 0)  |
| INTERRUPT   |             |           |     | 0%      | ( C        | ) 0%        | 6 ( 0) |     |
| IDLE        |             |           |     |         | 86% (      | 13)         | 86% (  | 13) |
| TOTAL       |             |           |     |         | 99% (      | 15)         | 99% (  | 15) |

## 4.4.2. Show System's Memory Use Status

| Command | enonstaw mem |
|---------|--------------|
| Grammar |              |

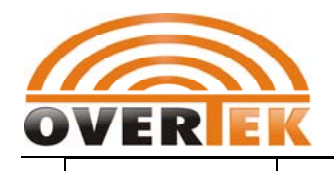

Function

Show system's memory use status information

### [Example]

1. Show system's current memory user information:

| epon>show n | nem      |           |             |    |
|-------------|----------|-----------|-------------|----|
| status      | bytes    | blocks av | g block max | ٢b |
|             |          |           |             |    |
| current     |          |           |             |    |
| free        | 12695080 | 4         | 3173770     |    |
| alloc       | 12055336 | 1185      | 10173       |    |
| internal    | 408      | 2         | 204         |    |
| cumulative  |          |           |             |    |
| alloc       | 12702512 | 1795      | 7076        |    |
| peak        |          |           |             |    |
| alloc       | 12059424 | -         | -           |    |

### 4.4.3. Show System's Task Status

| Command<br>Grammar | epon> <b>show task</b>                 |
|--------------------|----------------------------------------|
| Function           | Show system's current task information |

# 4.4.4.Enable CATV (RF) Function

Current ,Unotrade has developed and produced a wide range of ONU models ,such as only data ONU FD101H,FD111H,FD112H,FD104H,FD104B,FD108B ,and ONU of various service function, such as FD304H(4FE+RF),FD204H(4FE+2POTS\_,FD404H(4FE+2POTS+RF).So far ,our EMS and CLI NMS could both support data and RF-cutoff function in our EMS or in our CLI management interface. As for VOIP function, we could only support CLI management on the console port of the ONU .

| Command<br>Grammar | epon(slot3-olt2-onu9)#catv enable |
|--------------------|-----------------------------------|
| Function           | Enable ONU's RF function          |

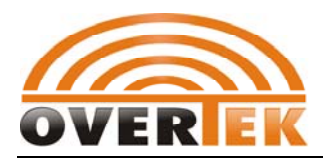

# 4.4.5. disable CATV (RF) Cut-Off Function

| Command<br>Grammar | epon(slot3-olt2-onu9)#catv disable                                                                      |
|--------------------|----------------------------------------------------------------------------------------------------|
| Function           | Disable ONU's RF function if subscriber don't pay CATV cost on time from the OLT management interface . |

# 4.5. Global Command

Global command can be used under any command mode.

## 4.5.1. Create Command Alias

| Command<br>Grammar | alias < <i>alias&gt; <cmd></cmd></i> |
|--------------------|--------------------------------------|
| Function           | Create appointed command's alias     |
| <alias></alias>    | Input command's alias                |
| <cmd></cmd>        | Original command                     |

# 4.5.2. Change Directory

| Command<br>Grammar      | cd < <i>directory</i> >   |
|-------------------------|---------------------------|
| Function                | Enter appointed directory |
| <directory></directory> | Input directory           |

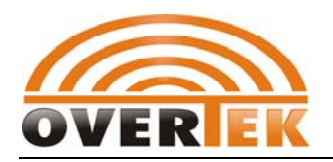

## 4.5.3.Clear Screen

| Command<br>Grammar | clear        |
|--------------------|--------------|
| Function           | Clear screen |

# 4.5.4.Copy File

| Command<br>Grammar      | copy <scr-file> <dest-file></dest-file></scr-file>                                                                   |
|-------------------------|----------------------------------------------------------------------------------------------------|
| Function                | Copy file ;<br>When <dest-file> is ignored , <scr-file> 's contents is printed on the screen.</scr-file></dest-file> |
| < scr-file >            | Source file                                                                                                    |
| <dest-file></dest-file> | destined file                                                                                                    |

# 4.5.5.Show System's Date

| Command<br>Grammar | date                                  |
|--------------------|---------------------------------------|
| Function           | Show system's current date and time . |

## 4.5.6. Delete File

| Command<br>Grammar | del <i><filename></filename></i> |
|--------------------|----------------------------------|
| Function           | Delete appointed file            |
| < filename >       | Appoint deleted file name        |

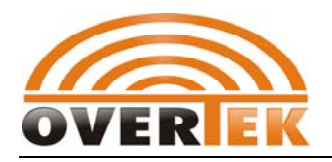

## 4.5.7. Exit From The Current Command Mode

| Command<br>Grammar | exit                                                                         |
|--------------------|------------------------------------------------------------------------------|
| Function           | Exit from the current command mode and return to the previous command mode . |

# 4.5.8. Return to System Main Directory

| Command<br>Grammar | end                                   |
|--------------------|---------------------------------------|
| Function           | Return to the system's main directory |

## 4.5.9.Help

| Command<br>Grammar | help         |
|--------------------|--------------|
| Function           | Command help |

# 4.5.10. Command History

| Command<br>Grammar | history                            |
|--------------------|------------------------------------|
| Function           | Show current input command history |

# 4.5.11. Log Out System

| Command | logout |
|---------|--------|
| Grammar |        |

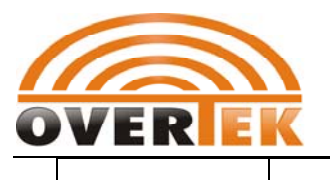

Function Log out system。

## 4.5.12. Show Current File List

| Command<br>Grammar | ls                                 |
|--------------------|------------------------------------|
| Function           | Show current directory's file list |

## 4.5.13. PING

| Command<br>Grammar | ping <host></host>            |
|--------------------|-------------------------------|
| Function           | Test remote host's connection |
| < host>            | Remote host's ip address      |

# 4.5.14. Show Directory Route

| Command<br>Grammar | pwd                  |
|--------------------|----------------------|
| Function           | Show directory route |

### 4.5.15. TFTP

| Command<br>Grammar | tftp < <i>cmd&gt; <filename> &lt; mode&gt;</filename></i> |
|--------------------|-----------------------------------------------------------|
| Function           | Upload/download file through TFTP                         |
| < cmd>             | TFTP command:<br>get : download file                      |

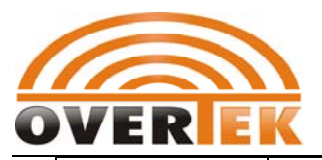

# GEPON OLT CLI User Manual

|                       | Put: upload file                                    |
|-----------------------|-----------------------------------------------------|
| <filename></filename> | File name                                           |
| <mode></mode>         | File format :<br>ascii file format<br>binary format |